به نام خدا آموزش نصب ویندوز ۷ همراه با تصاویر توسط: جلال فرخی پر

با ذکر صلوات بر محمد و آل محمد

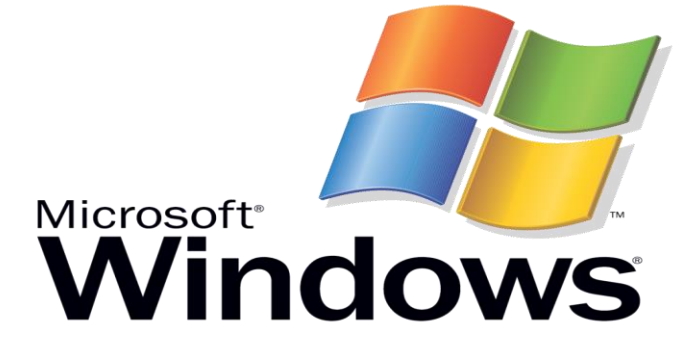

ابتدا dvd یا usb بوتیبل ویندوز ۷ را در سیستم قرار می دهیم سپس به محض بالا آمدن سیستم کلید F12 را فشار داده و DVD/CD و یا USB رو با کلیدهای جهت نما ← دهیم

| SB:Virtual               | FDD                                         |
|--------------------------|---------------------------------------------|
| SB:Virtual               | DVD/CD-ROM                                  |
| DD: 3H-LEXA              | r ata flash                                 |
| etwork:IBA               | GE Slot 0600 v1242                          |
| etwork:IBA<br>Enter Setu | GE Slot 0601 u1242<br>p>                    |
| † and<br>ENTER t         | ↓ to move selection<br>o select boot device |

این صفحه میاد

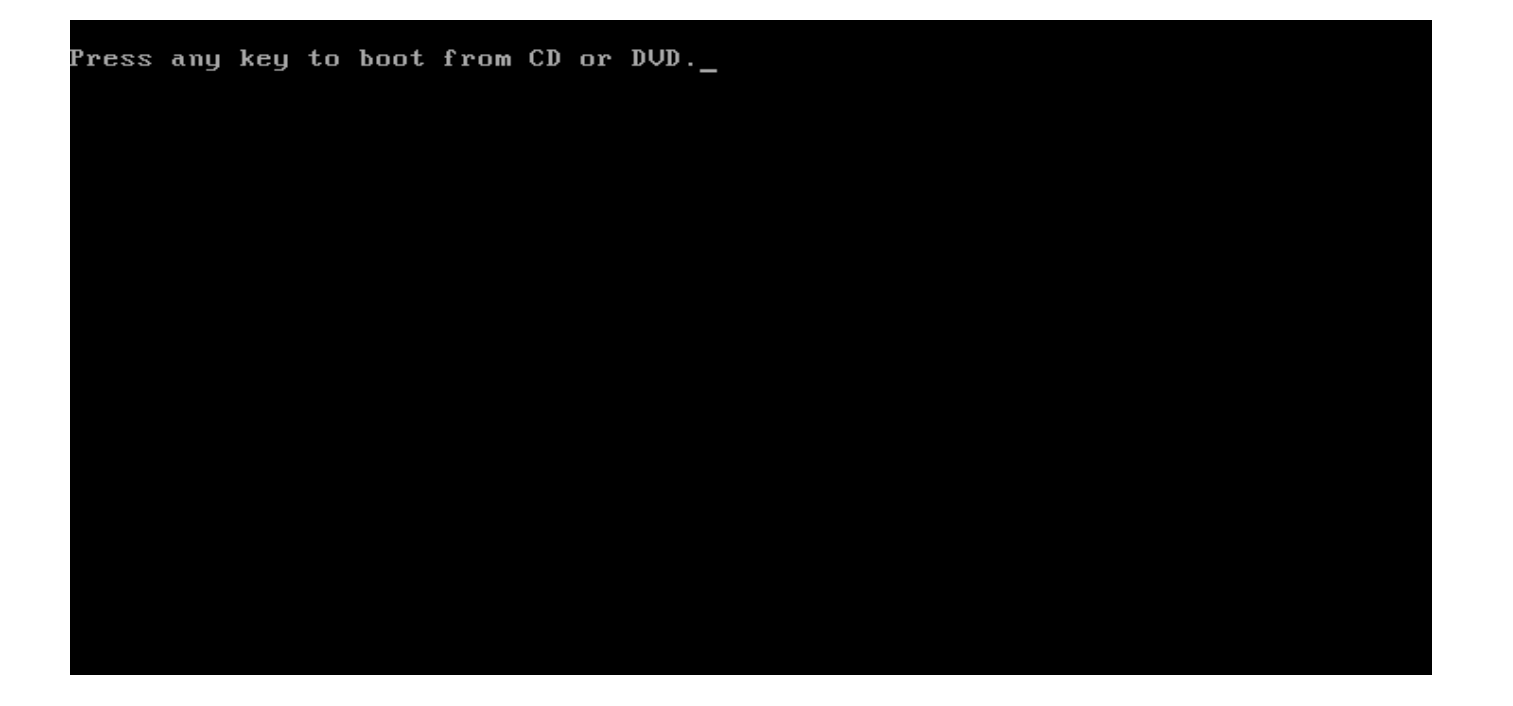

#### کلیدی از صفحه کلید را فشار دهید مثلا اینتر ک

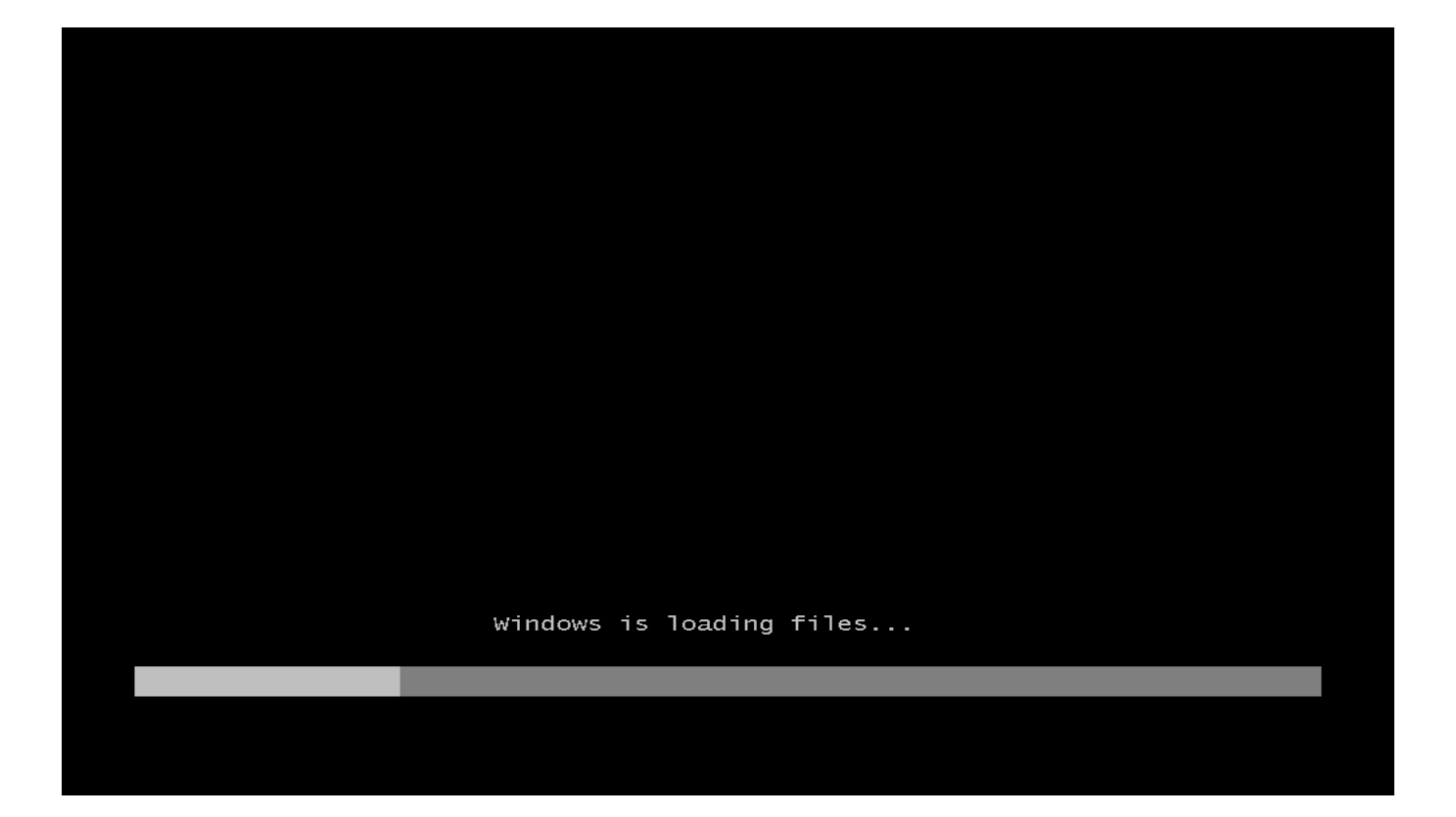

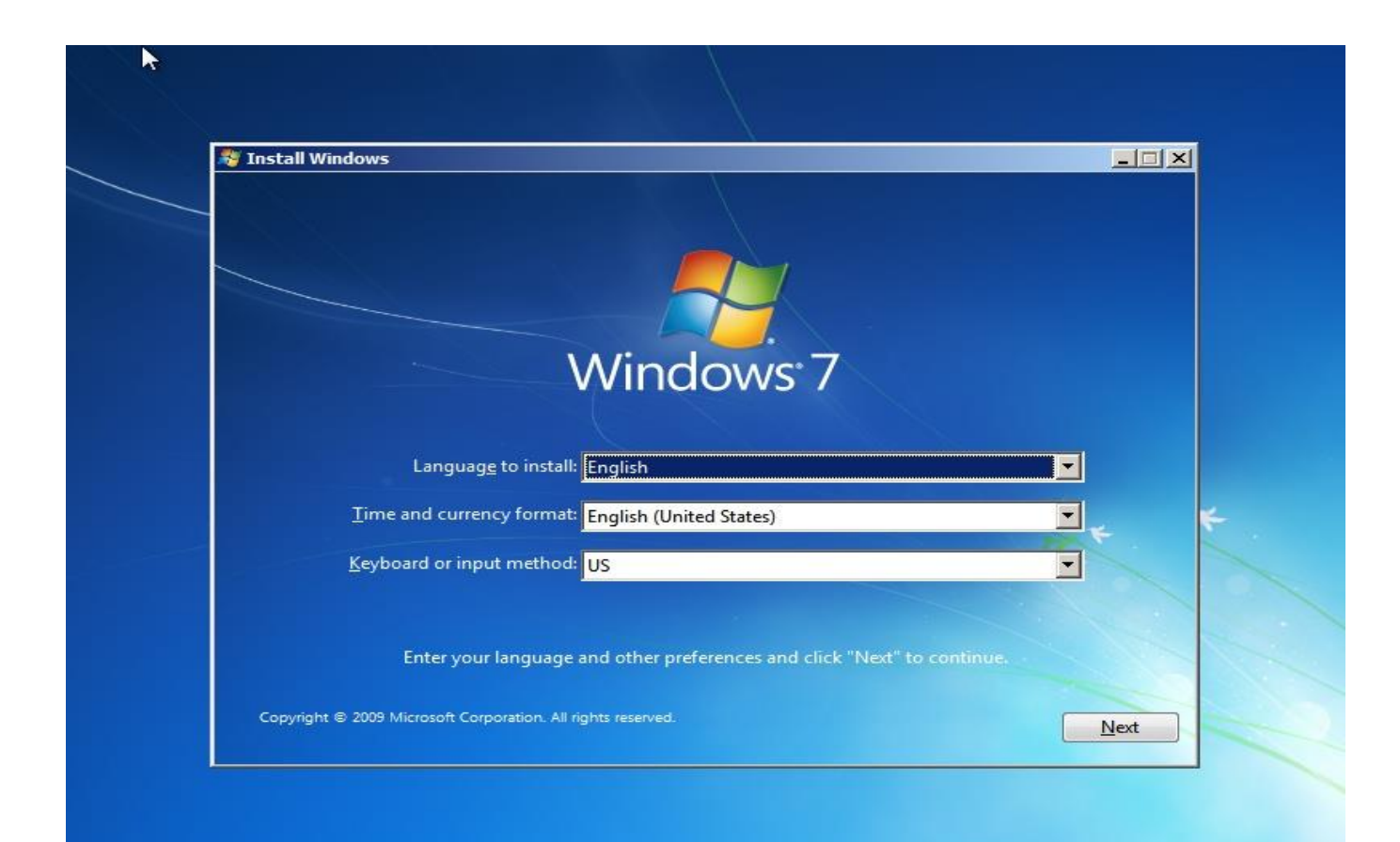

## Next کلیک می کنیم

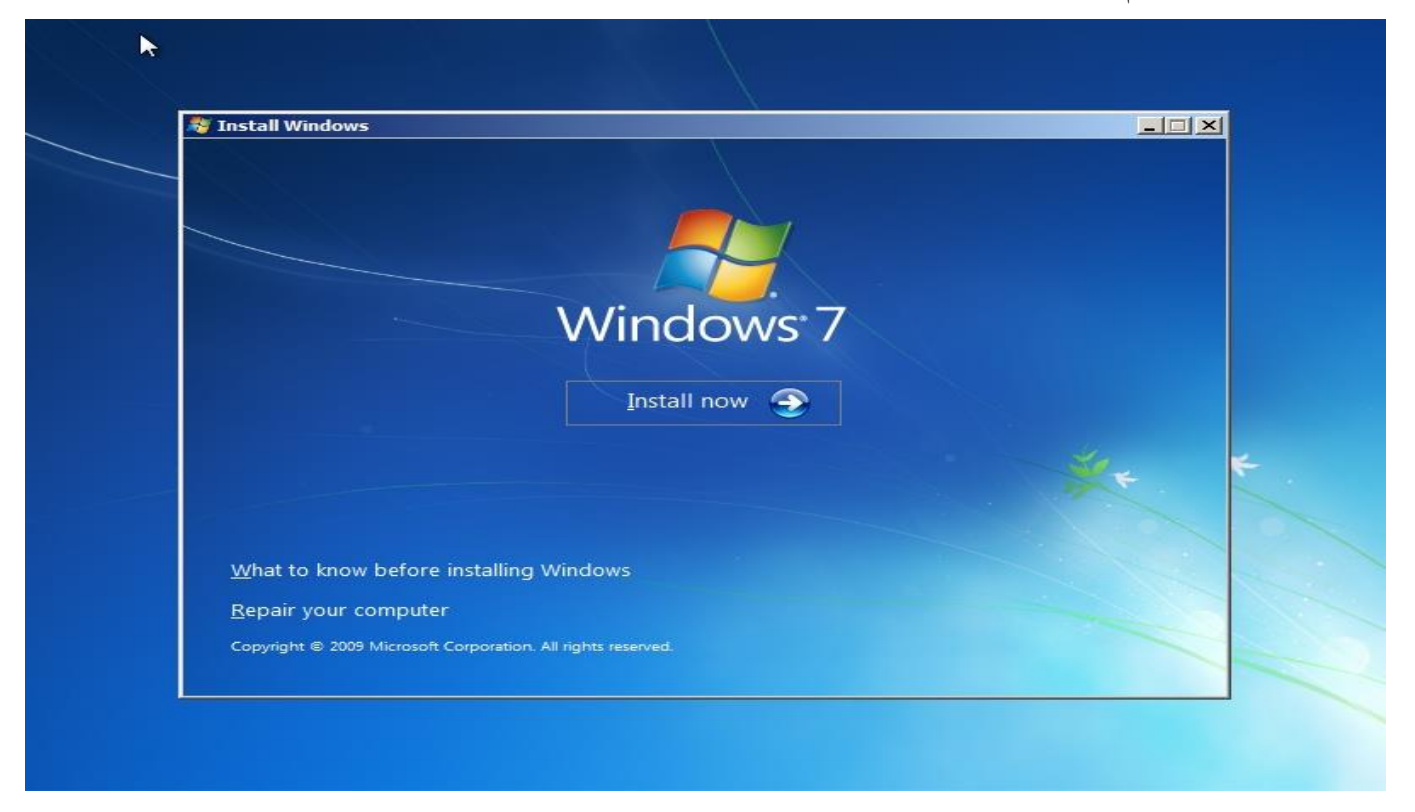

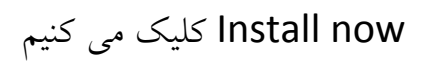

| Operating system                         | Architecture | Date modified |   |
|------------------------------------------|--------------|---------------|---|
| Windows 7 Home Basic SP1                 | x64          | 11/21/2010    |   |
| Windows 7 Home Basic SP1 OEM-Activated   | хб4          | 11/21/2010    |   |
| Windows 7 Home Basic SP1 Pre-Activated   | х64          | 11/21/2010    |   |
| Windows 7 Home Basic N SP1               | х64          | 11/21/2010    |   |
| Windows 7 Home Premium SP1               | x64          | 11/21/2010    |   |
| Windows 7 Home Premium SP1 OEM-Activated | x64          | 11/21/2010    |   |
| Windows 7 Home Premium SP1 Pre-Activated | x64          | 11/21/2010    |   |
| Windows 7 Home Premium N SP1             | x64          | 11/21/2010    |   |
| Windows 7 Professional SP1               | x64          | 11/21/2010    | • |
|                                          |              |               |   |

### ورژن مورد نظر رو انتخاب کنید ( کامل ترین ورژن Windows 7 Ultimate هست )

| Operating system                                | Architecture | Date modified |  |
|-------------------------------------------------|--------------|---------------|--|
| Windows 7 Professional SP1                      | х64          | 11/21/2010    |  |
| Windows 7 Professional SP1 OEM-Activated        | x64          | 11/21/2010    |  |
| Windows 7 Professional SP1 Pre-Activated        | x64          | 11/21/2010    |  |
| Windows 7 Professional SP1 x64 KMS-Activated    | x64          | 11/21/2010    |  |
| Windows 7 Professional N SP1                    | x64          | 11/21/2010    |  |
| Windows 7 Professional N SP1 x64 KMS-Activated  | x64          | 11/21/2010    |  |
| Windows 7 Professional VL SP1                   | x64          | 11/21/2010    |  |
| Windows 7 Professional VL SP1 x64 KMS-Activated | x64          | 11/21/2010    |  |
| windows 7 Offimate SP1                          | x04          | 11/21/2010    |  |
|                                                 |              |               |  |

### Next کلیک می کنیم

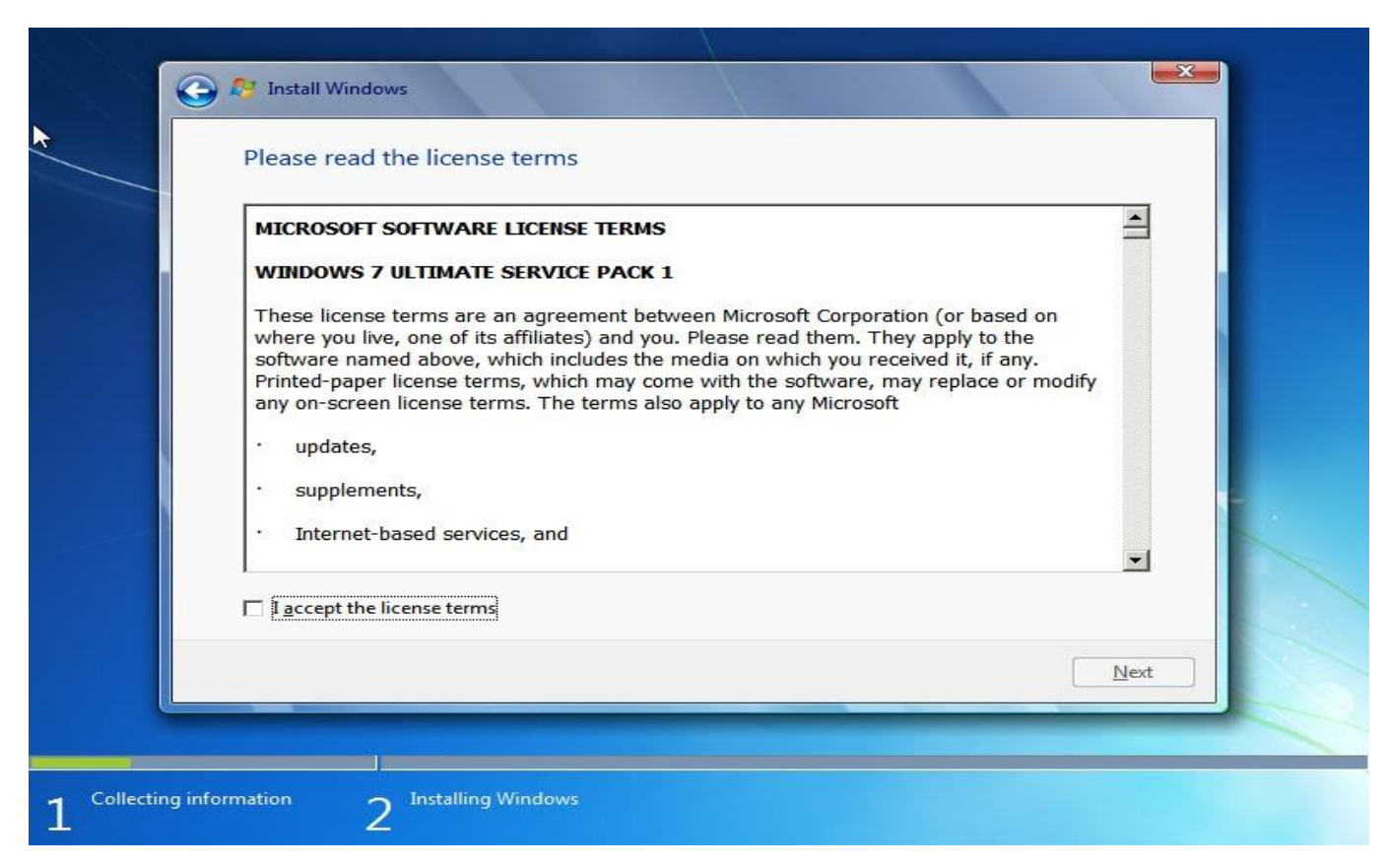

l accept the license terms کلیک و سپس Next کلیک می کنیم

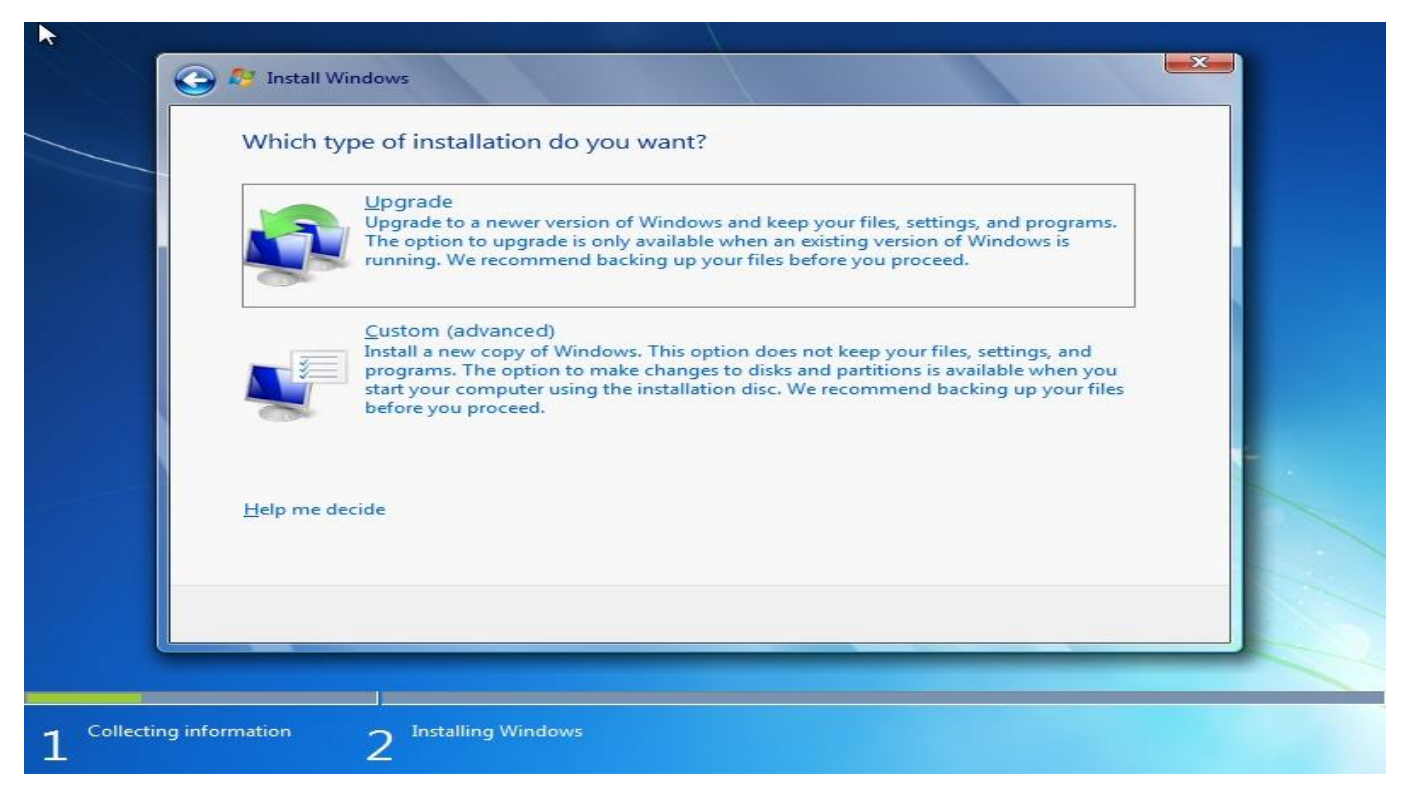

اگه از قبل ویندوز ۷ دارید می خواهید ارتقاء بدید گزینه اول در غیر اینصورت گزینه دوم رو انتخاب کنید

| - | Where do you want to install Wind | lows?      |                                   |  |
|---|-----------------------------------|------------|-----------------------------------|--|
|   | Name                              | Total Size | Free Space Type                   |  |
|   | Disk 0 Unallocated Space          | 40.0 GB    | 40.0 GB                           |  |
|   | <i>∲</i> ∱ <u>R</u> efresh        |            | Drive options ( <u>a</u> dvanced) |  |
|   |                                   |            | <u>N</u> ext                      |  |

شکل بالا هیچ سیستم عاملی نصب نیست پارتیشن بندی هم نشده ویندوز خودش همه رو انجام میده در شکل زیر دو تا هارد رو سیستم نصبه Disk 0 و Disk 1 باید پارتیشن رو درست انتخاب کنید تا دیگر اطلاعات از بین نره

| Name                                | Total Size | Free Space   | Туре                  |
|-------------------------------------|------------|--------------|-----------------------|
| Disk 0 Partition 1: System Reserved | 100.0 MB   | 65.0 MB      | System                |
| Disk 0 Partition 2                  | 20.4 GB    | 7.7 GB       | Primary               |
| Disk 0 Partition 3: New Volume      | 19.5 GB    | 3.3 GB       | Primary               |
| Disk 1 Partition 1: New Volume      | 25.0 GB    | 24.9 GB      | Primary               |
| Befresh<br>Load Driver              |            | Drive option | s ( <u>a</u> dvanced) |

با کلیک روی (Drive option (advance می تونید هارد دیسک تون رو پارتیشن بندی و فرمت کنید

| Name                                                 | Total Size | Free Space     | Туре    |
|------------------------------------------------------|------------|----------------|---------|
| Disk 0 Partition 1: System Reserved                  | 100.0 MB   | 65.0 MB        | System  |
| Disk 0 Partition 2                                   | 20.4 GB    | 7.7 GB         | Primary |
| Disk 0 Partition 3: New Volume                       | 19.5 GB    | 3.3 GB         | Primary |
| Disk 1 Partition 1: New Volume                       | 25.0 GB    | 24.9 GB        | Primary |
| Refresh     Delete       Load Driver     Load Extend | ✓ Format   | ₩ N <u>e</u> w |         |

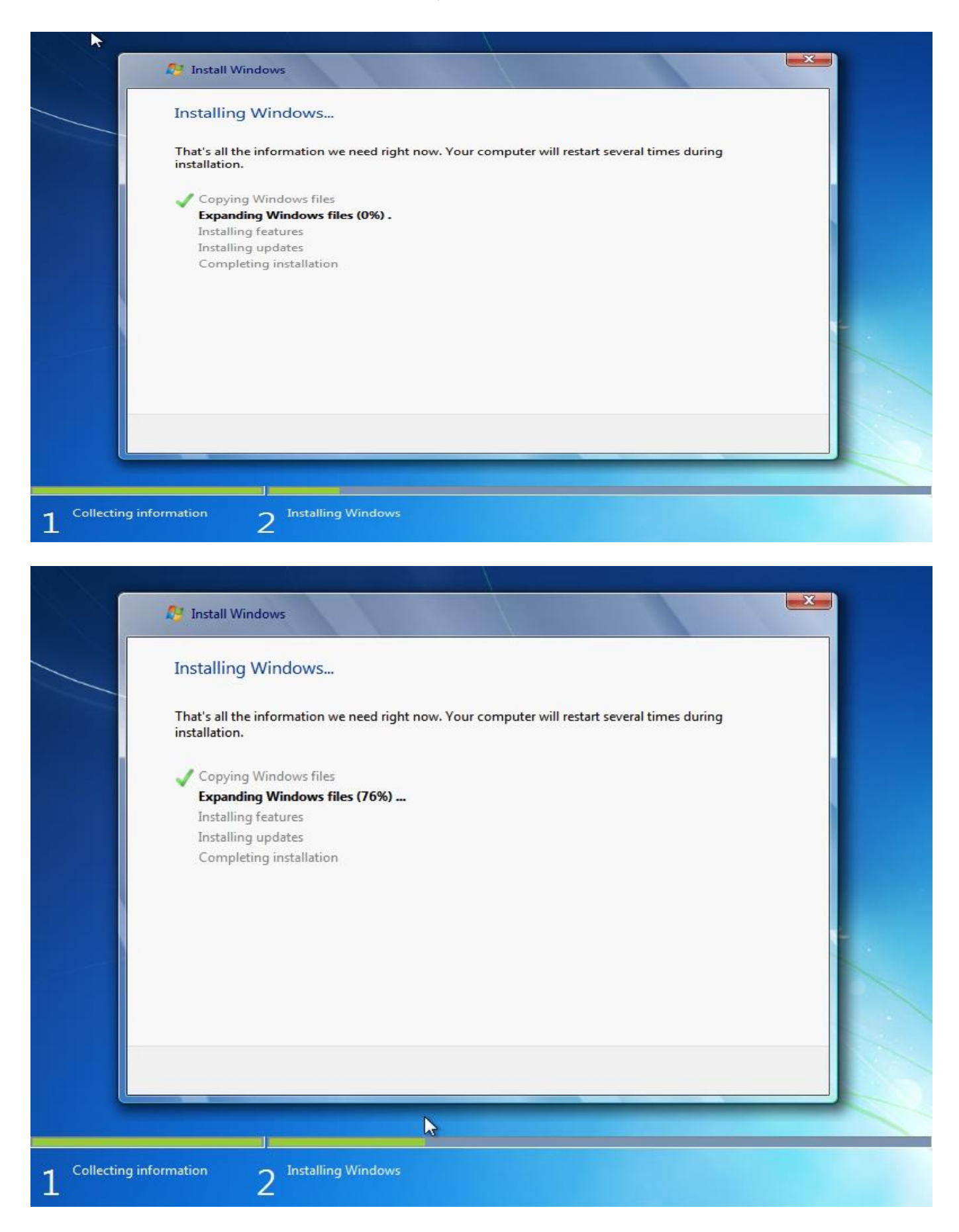

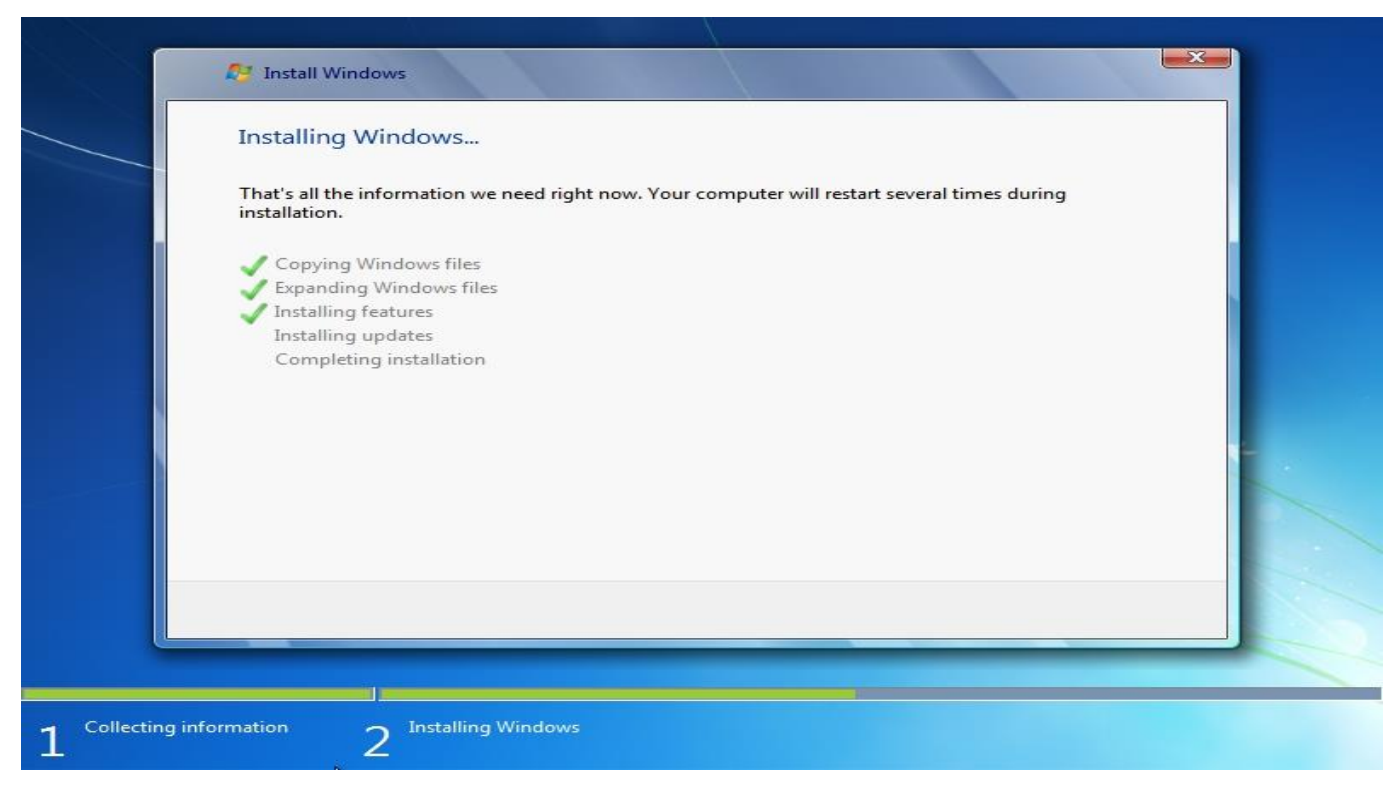

### سیستم ری استارت می شود بعد دوباره بالا میاد

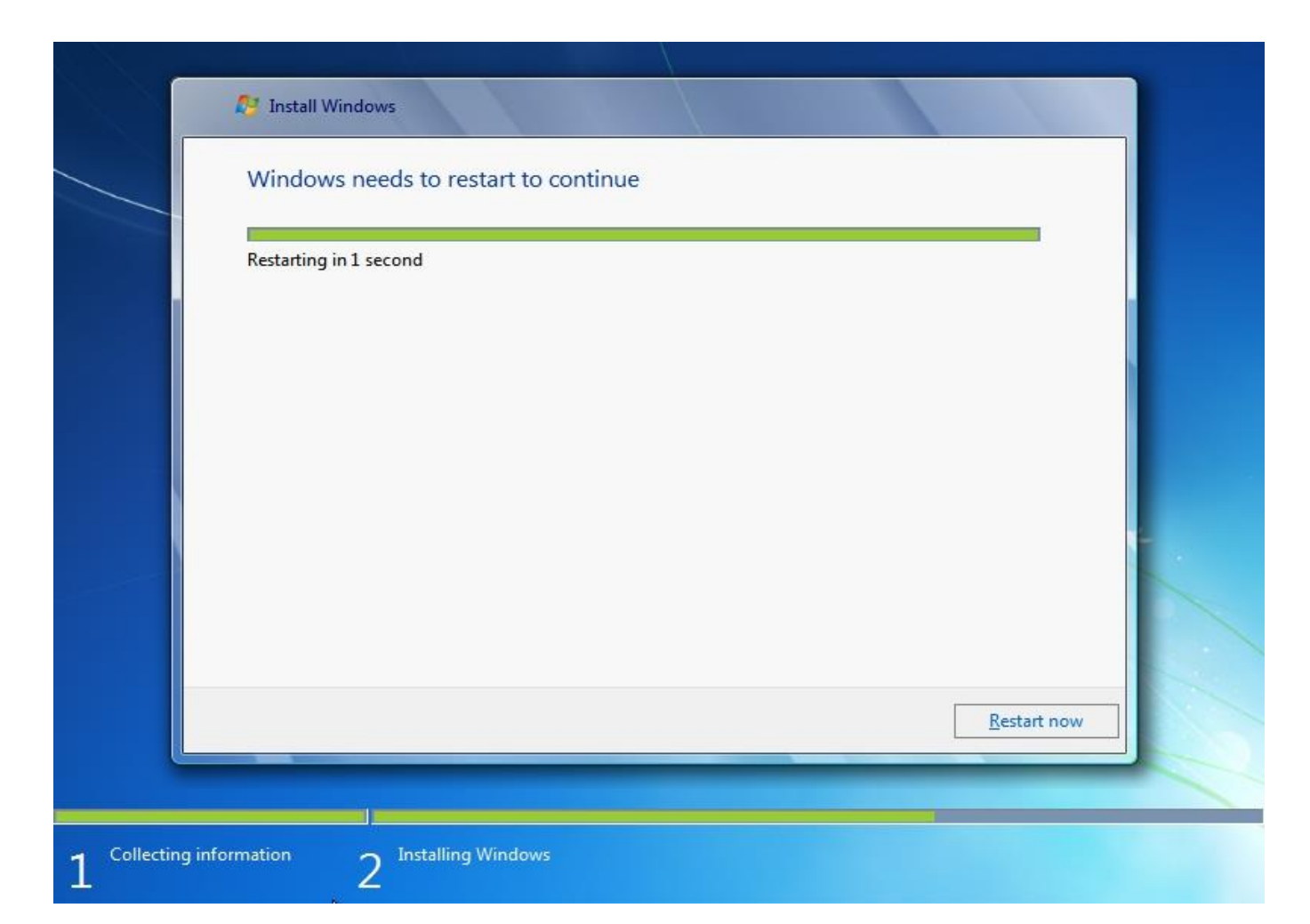

! پیام ... Press any key to boot frome CD or DVD آمد هیچ کلیدی رو فشار ندهید

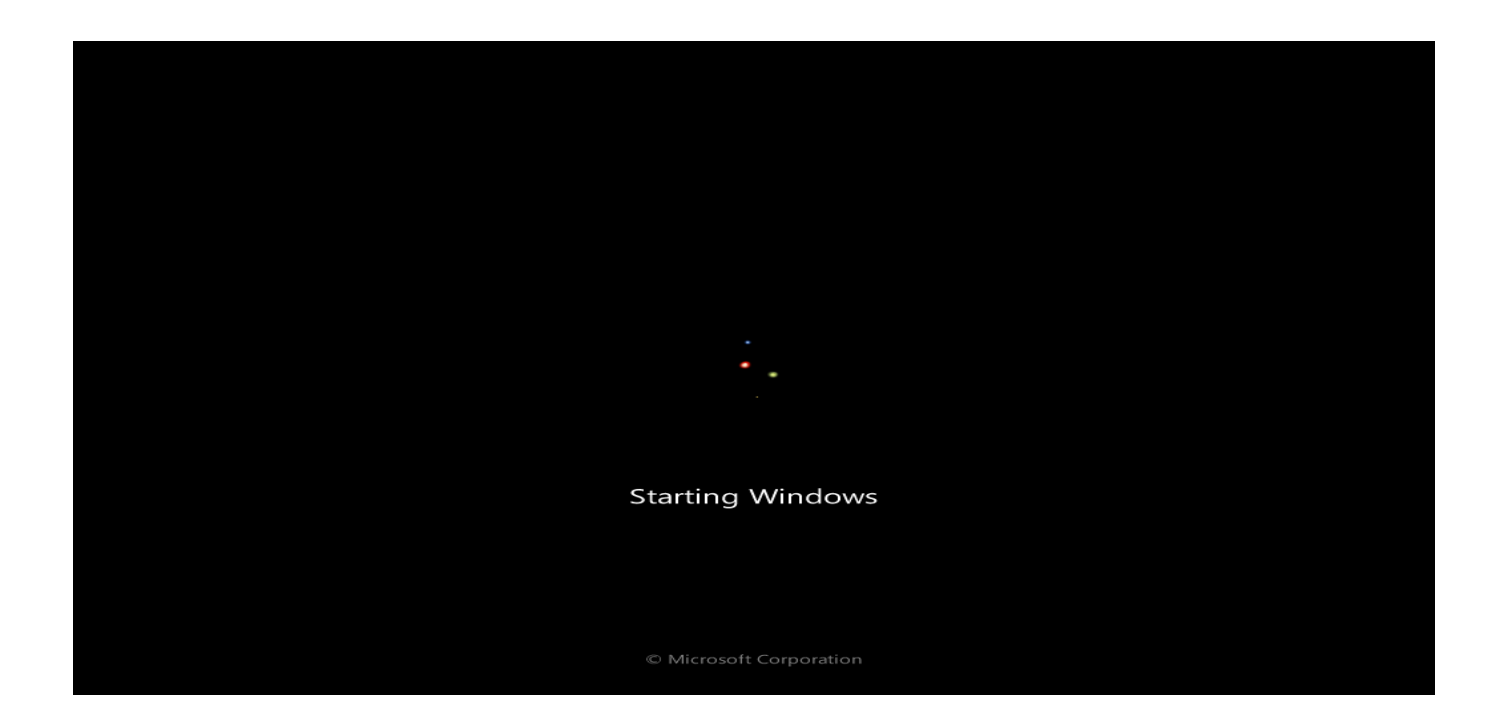

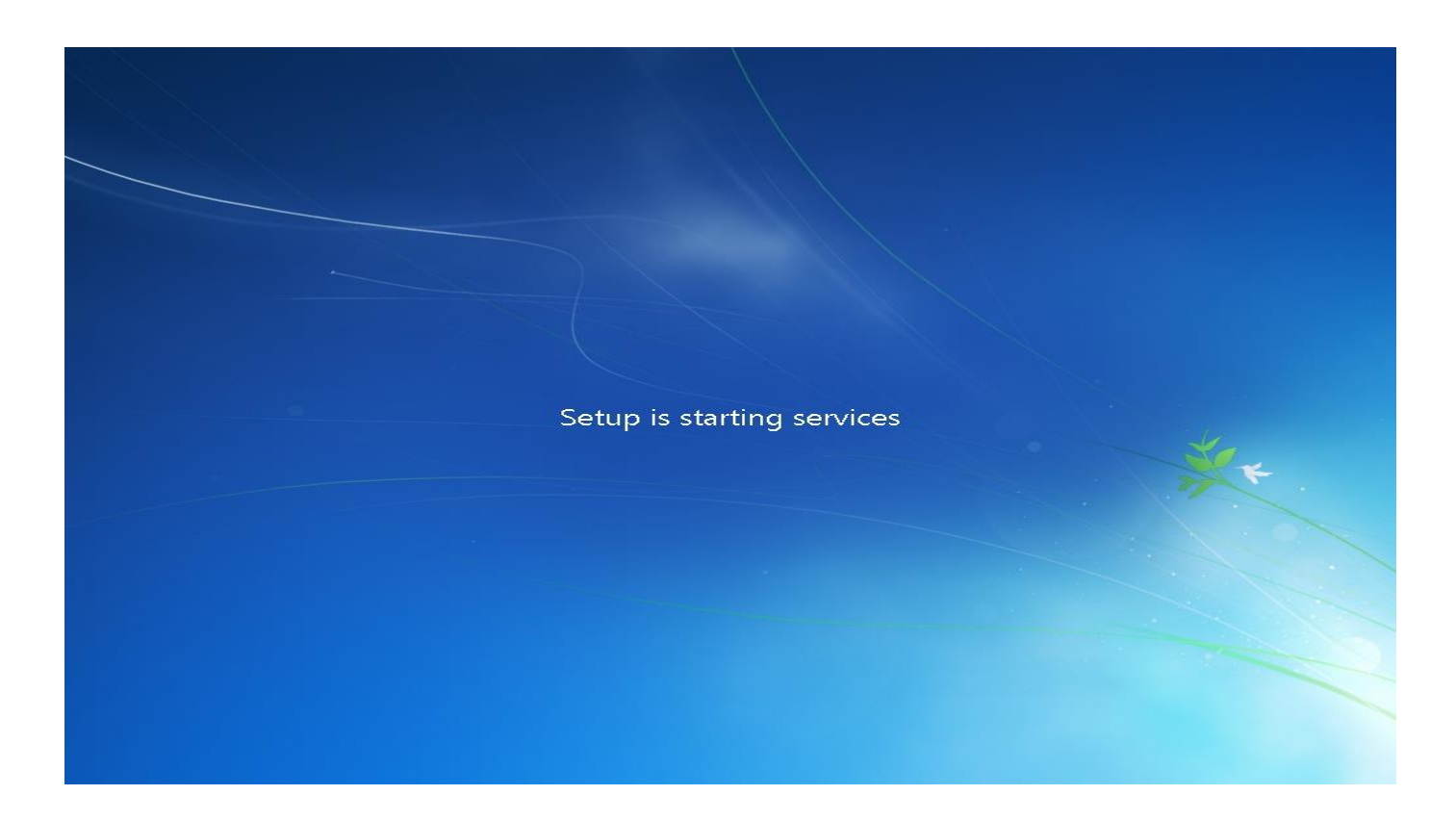

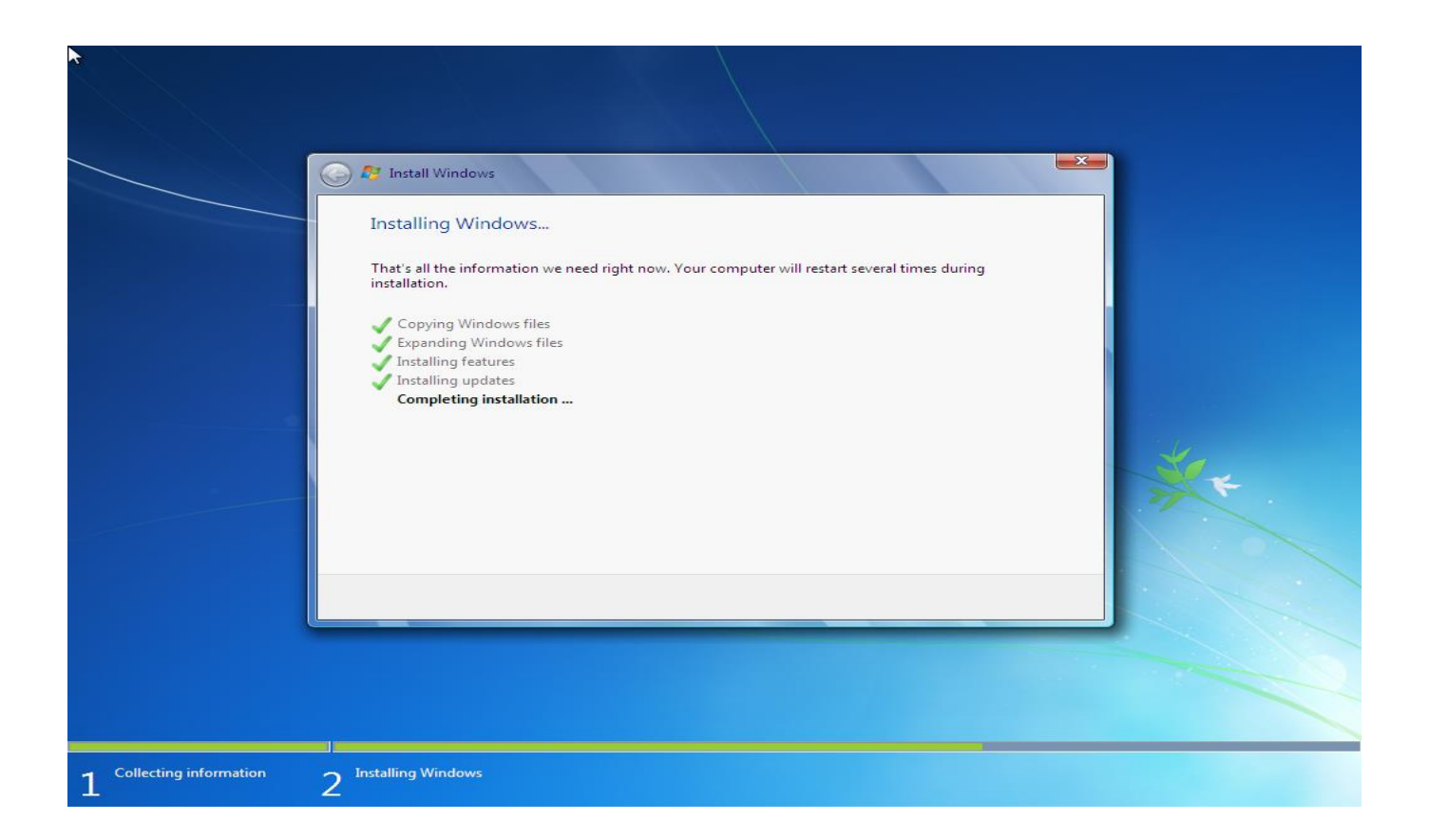

سیستم ری استارت می شود بعد دوباره بالا میاد

پيام ... Press any key to boot frome CD or DVD آمد هيچ کليدی رو فشار ندهيد

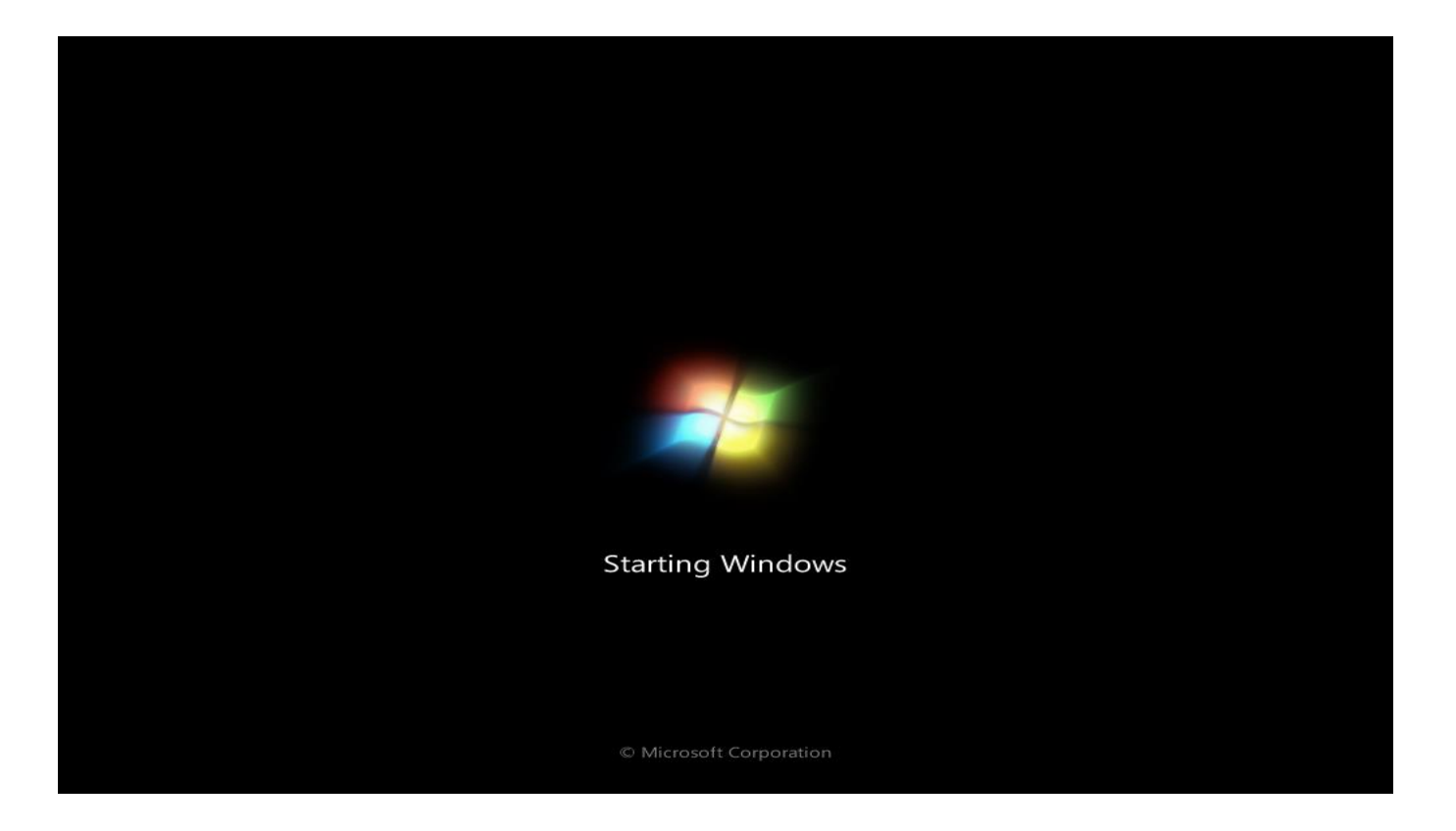

### Setup is checking video performance

|        | op windows                                                                            |
|--------|---------------------------------------------------------------------------------------|
|        |                                                                                       |
|        | Stradows <sup>.</sup> 7 Ultimate                                                      |
| Choose | a user name for your account and name your computer to distinguish it on the network. |
|        | Type a user name (for example, John):                                                 |
|        | Type a computer name:                                                                 |
|        | PC 🗧                                                                                  |
|        |                                                                                       |
|        |                                                                                       |
|        |                                                                                       |
|        |                                                                                       |

www.SoftGozar.com

### اسم خودتون رو بنویسید

| G a Set Up W | Indows                                                                                  |
|--------------|-----------------------------------------------------------------------------------------|
| Set Up W     | indows                                                                                  |
| -            |                                                                                         |
|              |                                                                                         |
|              | Nindows 7 Ultimate                                                                      |
|              |                                                                                         |
| Choose a use | r name for your <u>account</u> and name your computer to distinguish it on the network. |
|              | Type a user name (for example, John):                                                   |
|              | farrokhi                                                                                |
|              | <u>Type a computer name:</u>                                                            |
|              | farrokhi-PC                                                                             |
|              |                                                                                         |
|              |                                                                                         |
|              |                                                                                         |
|              |                                                                                         |
|              |                                                                                         |
| ø            | Convright © 2009 Microsoft Corporation. All rights reserved.                            |
| C            | Copyright © 2009 Microsoft Corporation. All rights reserved.                            |

رمزتان رو وارد کنید دوباره بنویسید و در آخر :Type a password hint (required) چیزی که رمزتان

رو یادتان بیاره رو بنویسید و سپس Next کلیک کنید

| 🔵 🛃 Set Up Windows                                        |                                                                                                    |         |
|-----------------------------------------------------------|----------------------------------------------------------------------------------------------------|---------|
| Set a password for ve                                     | our account                                                                                                    |         |
| Set a passilor a for ye                                   |                                                                                                    |         |
| Creating a password is a sm<br>unwanted users. Be sure to | nart security precaution that helps protect your user accoun<br>remember your password or keep it in a safe place. | nt from |
| Type a password (recomme                                  | ended):                                                                                                    |         |
| •••••                                                     |                                                                                                    |         |
| Retype your password:                                     |                                                                                                    |         |
| •••••                                                     |                                                                                                    |         |
| Type a password hint (requ                                | ired):                                                                                                    |         |
| b-num                                                     |                                                                                                    |         |
| Choose a word or phrase th                                | nat helps you remember your password.                                                                              |         |
| If you forget your password                               | l, Windows will show you your hint.                                                                                |         |
|                                                           |                                                                                                    |         |
|                                                           |                                                                                                    |         |
|                                                           |                                                                                                    |         |
|                                                           |                                                                                                    |         |

| 🙆 🦂 Set Un Windows                                               |                                                                                                    |                                                    |
|------------------------------------------------------------------|----------------------------------------------------------------------------------------------------|----------------------------------------------------|
| G Set op mildow.                                                 |                                                                                                    |                                                    |
| Type your Wind                                                   | lows product key                                                                                                    |                                                    |
| You can find your V<br>your copy of Windo<br>product key with yo | findows product key on a label included with the p<br>ws. The label might also be on your computer case<br>ur computer. | backage that came with<br>e. Activation pairs your |
| The product key loo                                              | ks similar to this:                                                                                                    |                                                    |
| PRODUCT KEY: XXX                                                 | xx-xxxxx-xxxxx-xxxxx                                                                                                    |                                                    |
|                                                                  |                                                                                                    |                                                    |
| (dashes will be adde                                             | d automatically)                                                                                                    |                                                    |
| Automatically ac                                                 | ivate Windows when I'm online                                                                                           |                                                    |
|                                                                  |                                                                                                    |                                                    |
|                                                                  |                                                                                                    |                                                    |
|                                                                  |                                                                                                    |                                                    |
| What is activation?                                              |                                                                                                    |                                                    |
| Read our privacy sta                                             | tement                                                                                                    |                                                    |
|                                                                  |                                                                                                    |                                                    |
|                                                                  |                                                                                                    | Skip                                               |

| <b>G</b>              | Set Up Windows                                                                                                    |
|-----------------------|----------------------------------------------------------------------------------------------------|
| Ty<br>Yo<br>yo<br>pro | ope your Windows product key<br>ou can find your Windows product key on a label included with the package that came with<br>our copy of Windows. The label might also be on your computer case. Activation pairs your<br>oduct key with your computer. |
| In<br>PR              |                                                                                                    |
| (da                   | ashes will be added automatically)<br>Automatically activate Windows when I'm online                                                                                                    |
| Wł<br><u>Re</u> z     | hat is activation?<br>ad our privacy statement                                                                                                    |
|                       |                                                                                                    |

و سپس Next کلیک کنید

#### گزینه اول رو انتخاب کنید

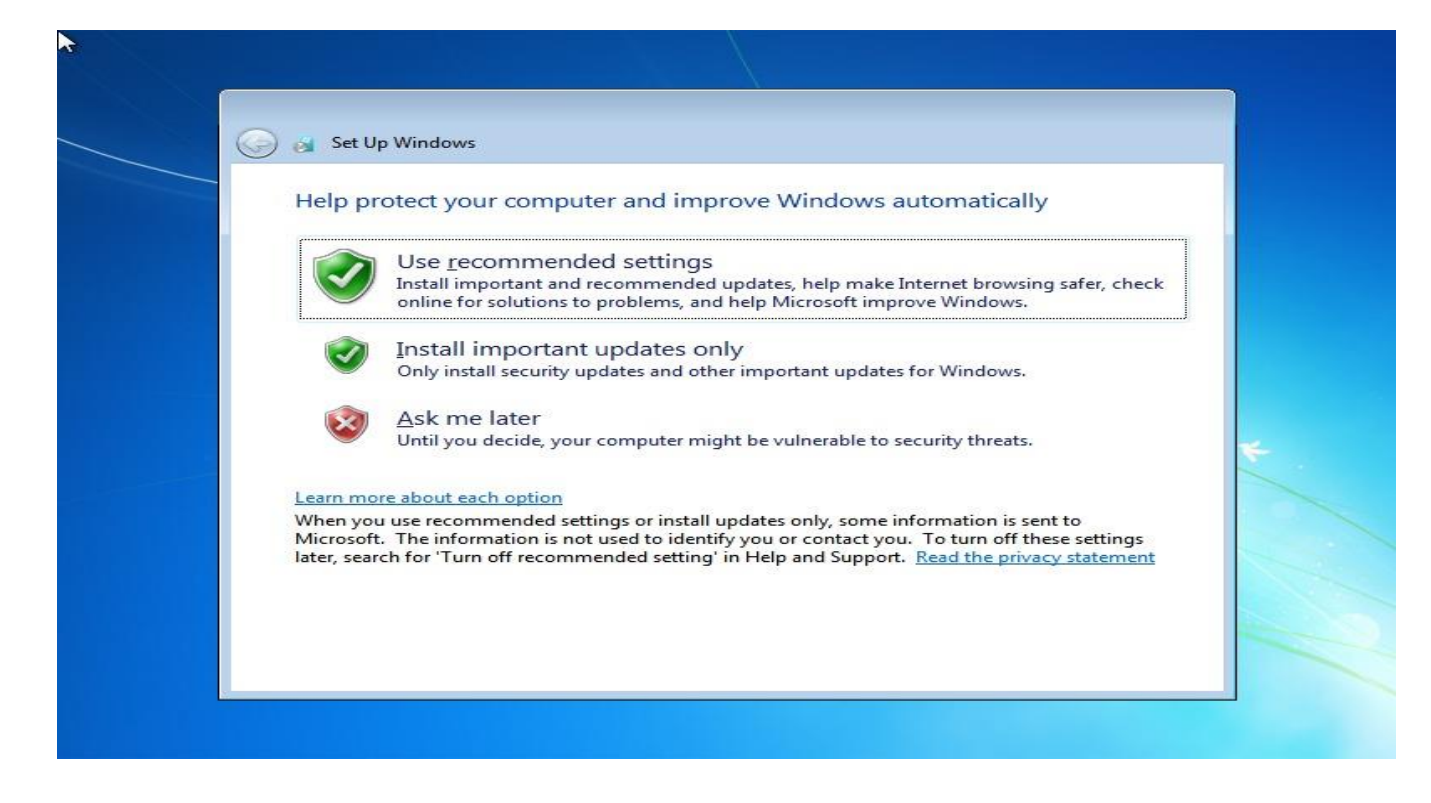

### تهران رو انتخاب و سپس Next کلیک کنید

| Contraction of the second                                                                                                    |                     |   |
|----------------------------------------------------------------------------------------------------|---------------------|---|
| Review your time and date                                                                                                    | settings            |   |
| Time <u>z</u> one:                                                                                                    |                     |   |
| (UTC+03:30) Tehran                                                                                                    |                     |   |
| Automatically adjust clock for D                                                                                                    | aylight Saving Time |   |
| Date:                                                                                                    | <u>T</u> ime:       |   |
| <br><ul> <li>April, 2014</li> <li>Su Mo Tu We Th Fr Sa</li> <li>30 31 1 2 3 4 5</li> <li>6 7 8 9 10 11 12</li> <li>13 14 15 16 17 18 19</li> <li>20 21 22 23 24 25 26</li> <li>27 28 29 30 1 2 3</li> <li>4 5 6 7 8 9 10</li> </ul> |                     | * |
|                                                                                                    | 12: 57: 56 PM       |   |
|                                                                                                    |                     |   |

### گزینه Public network رو انتخاب کنید

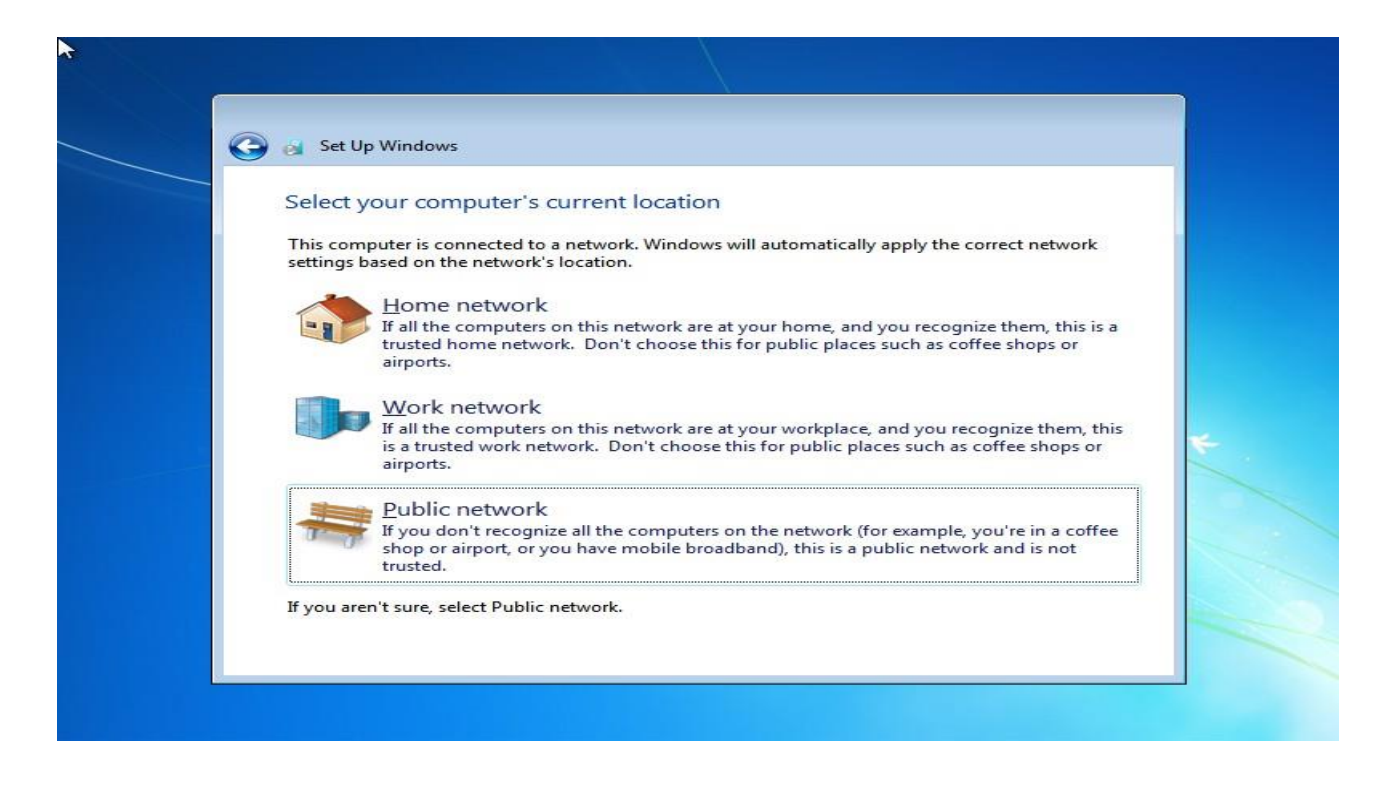

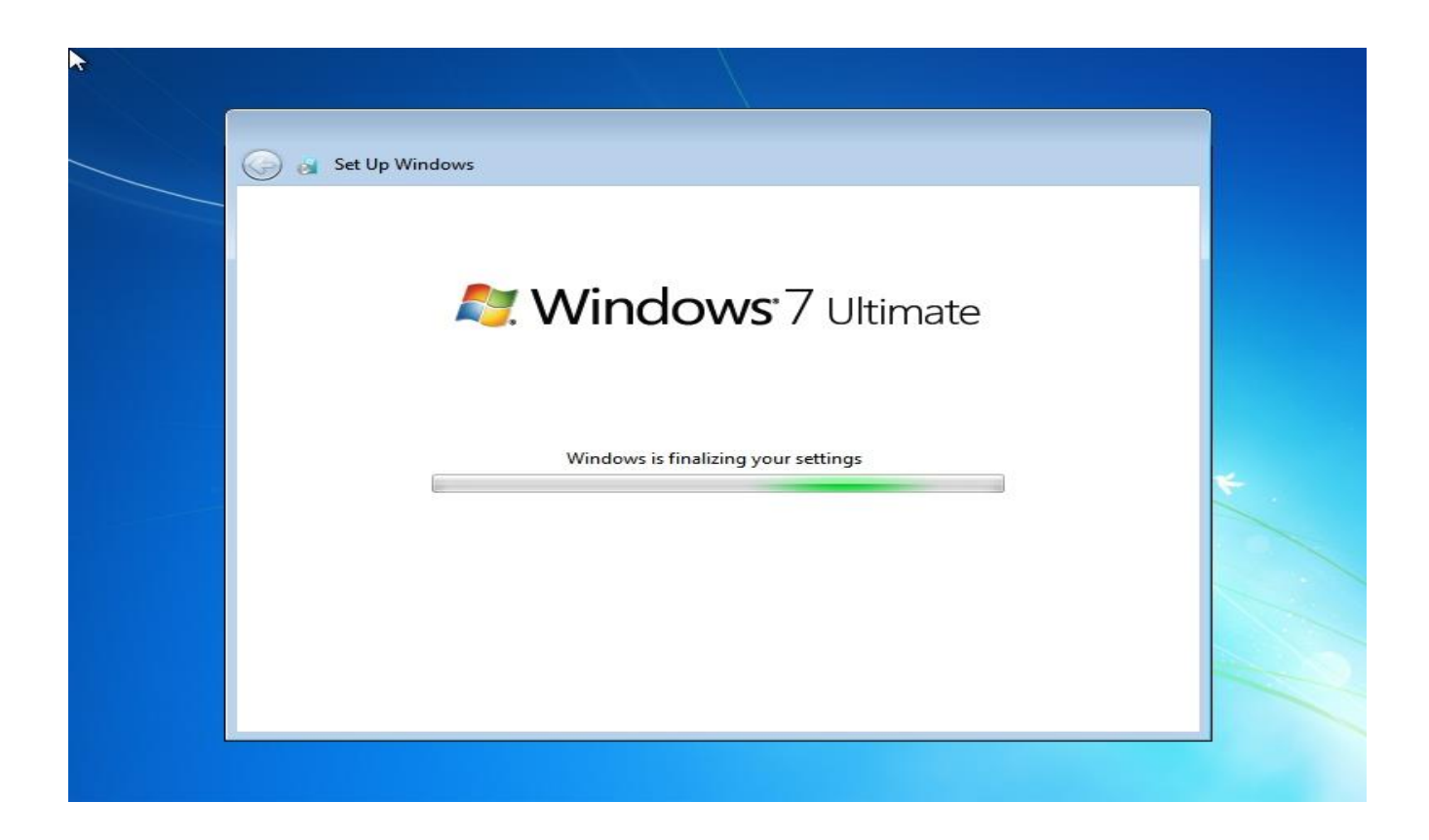

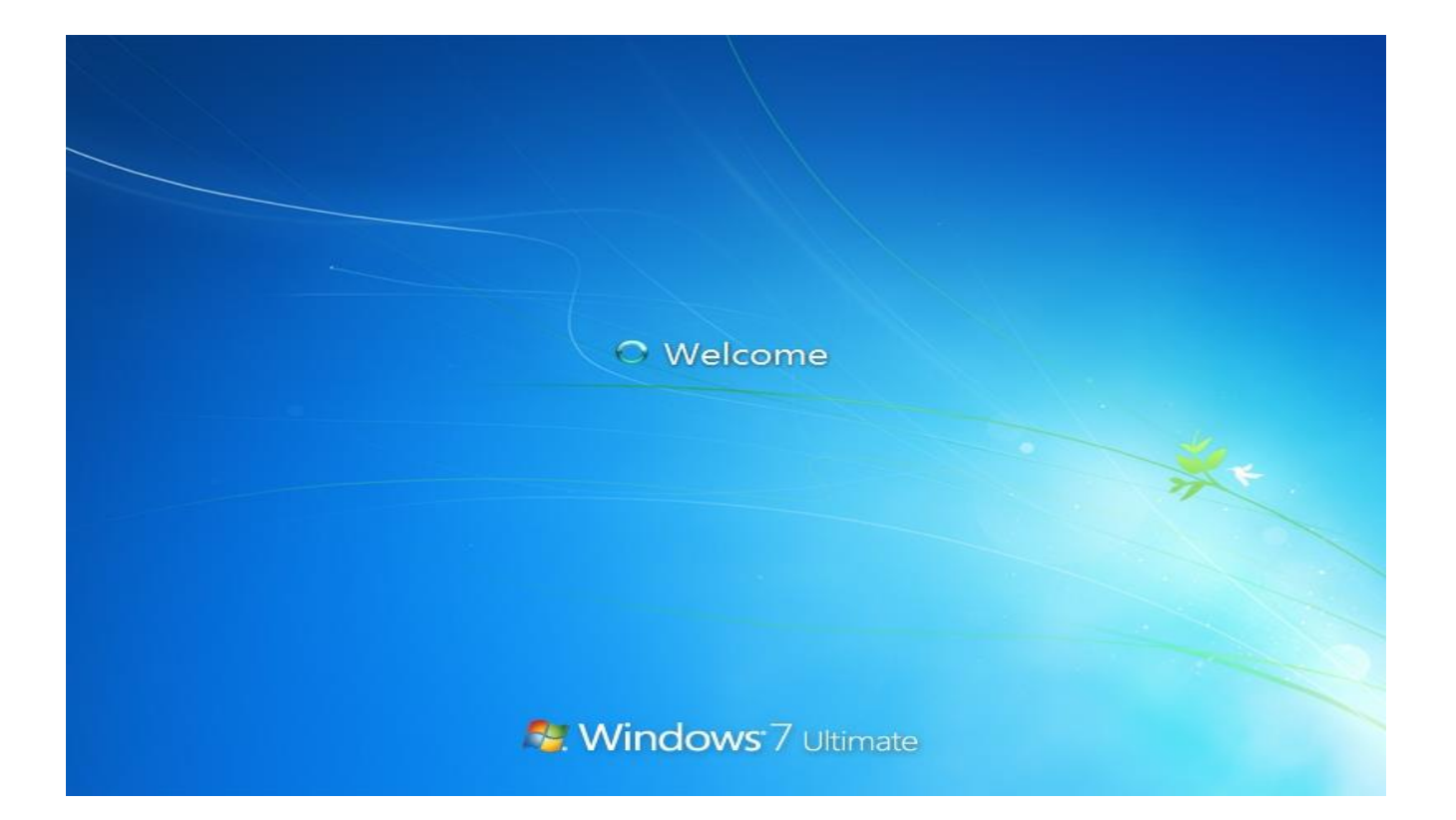

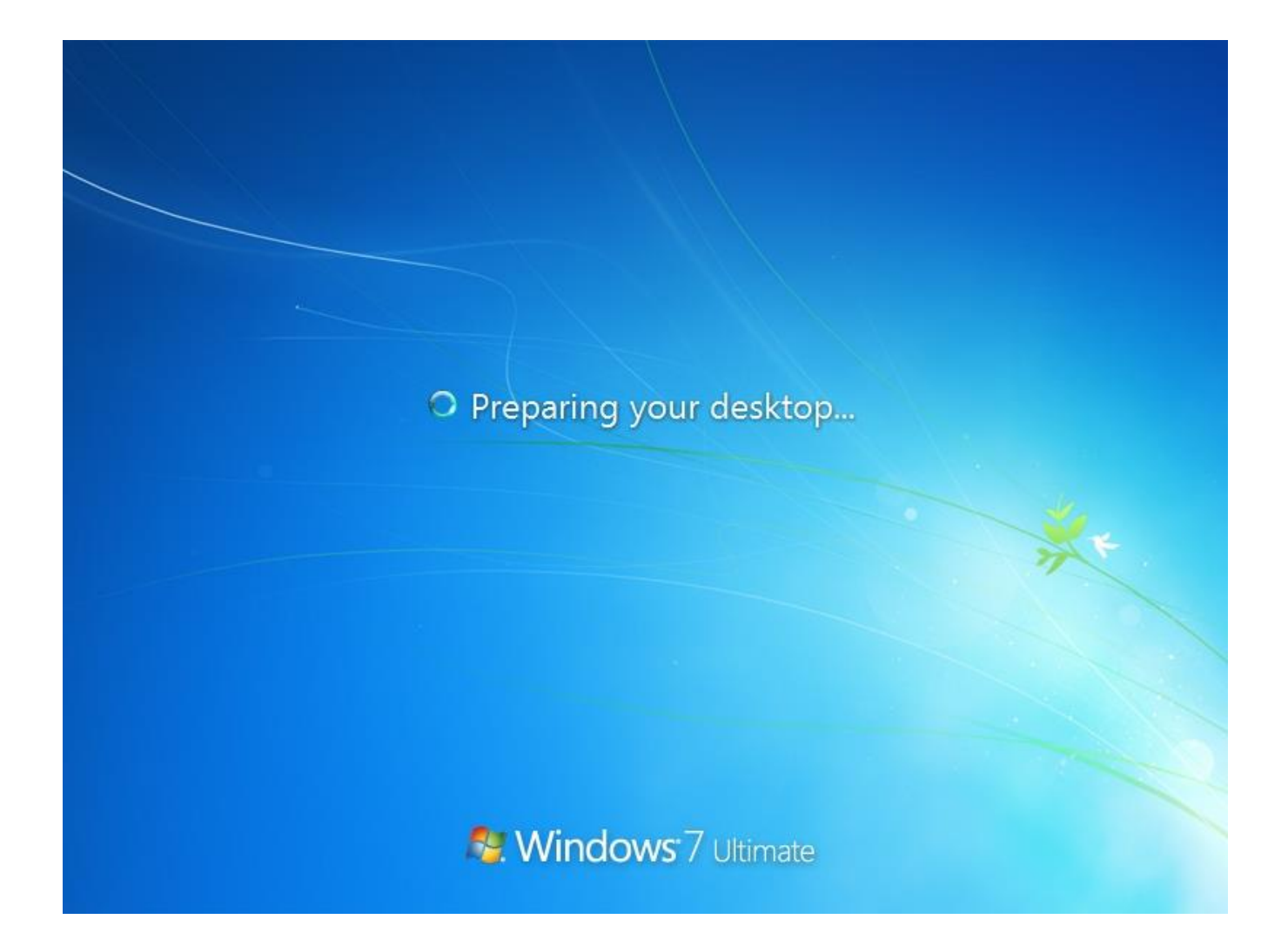

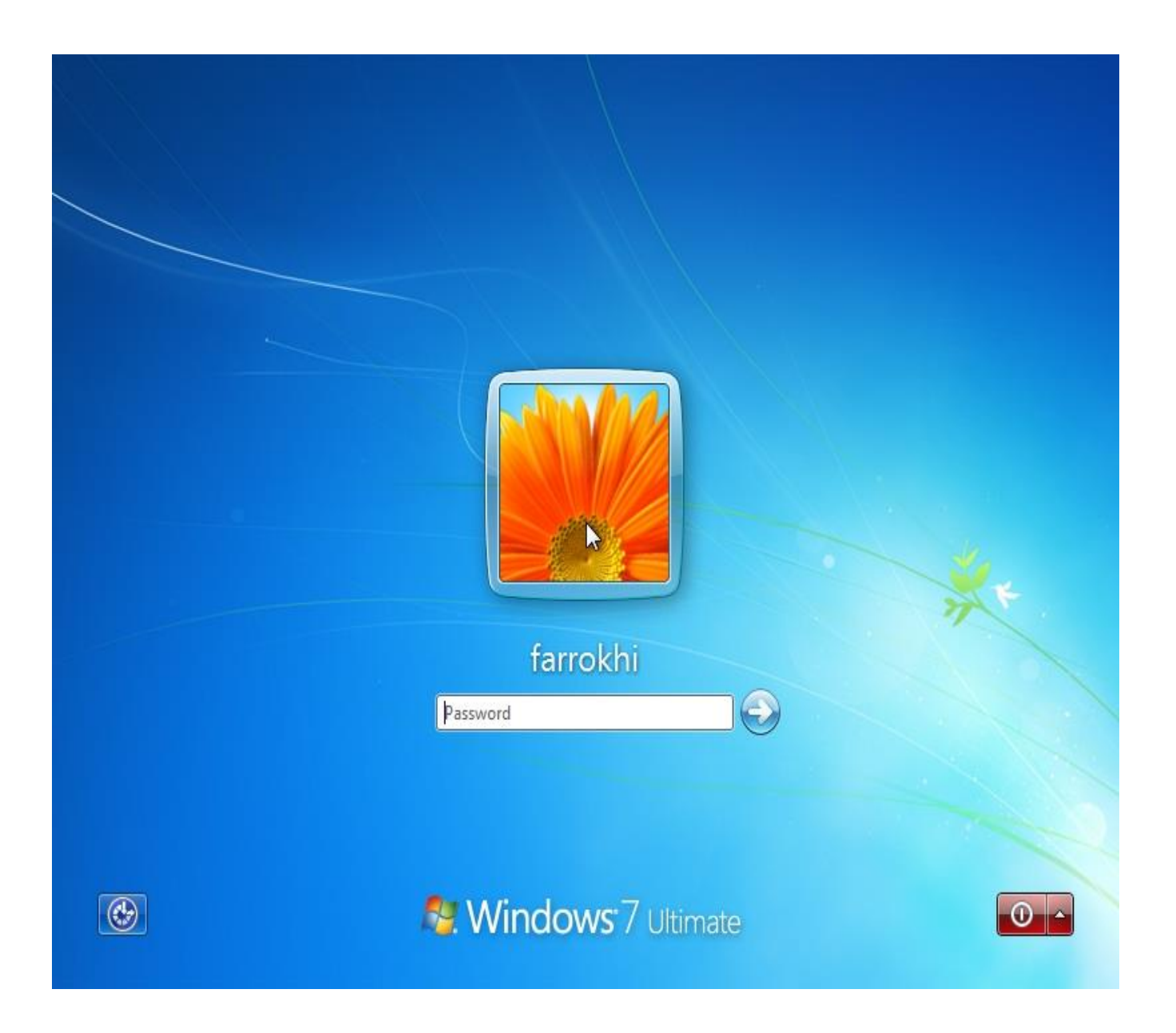

نصب ویندوز تمام شد رمزتان رو بنویسید و کلید اینتر ــــه را فشار دهید

### اما اکتیو کردن ویندوز

### در Desktop یا Start بر روی Computer راست کلیک و Properties کلیک چپ کنید

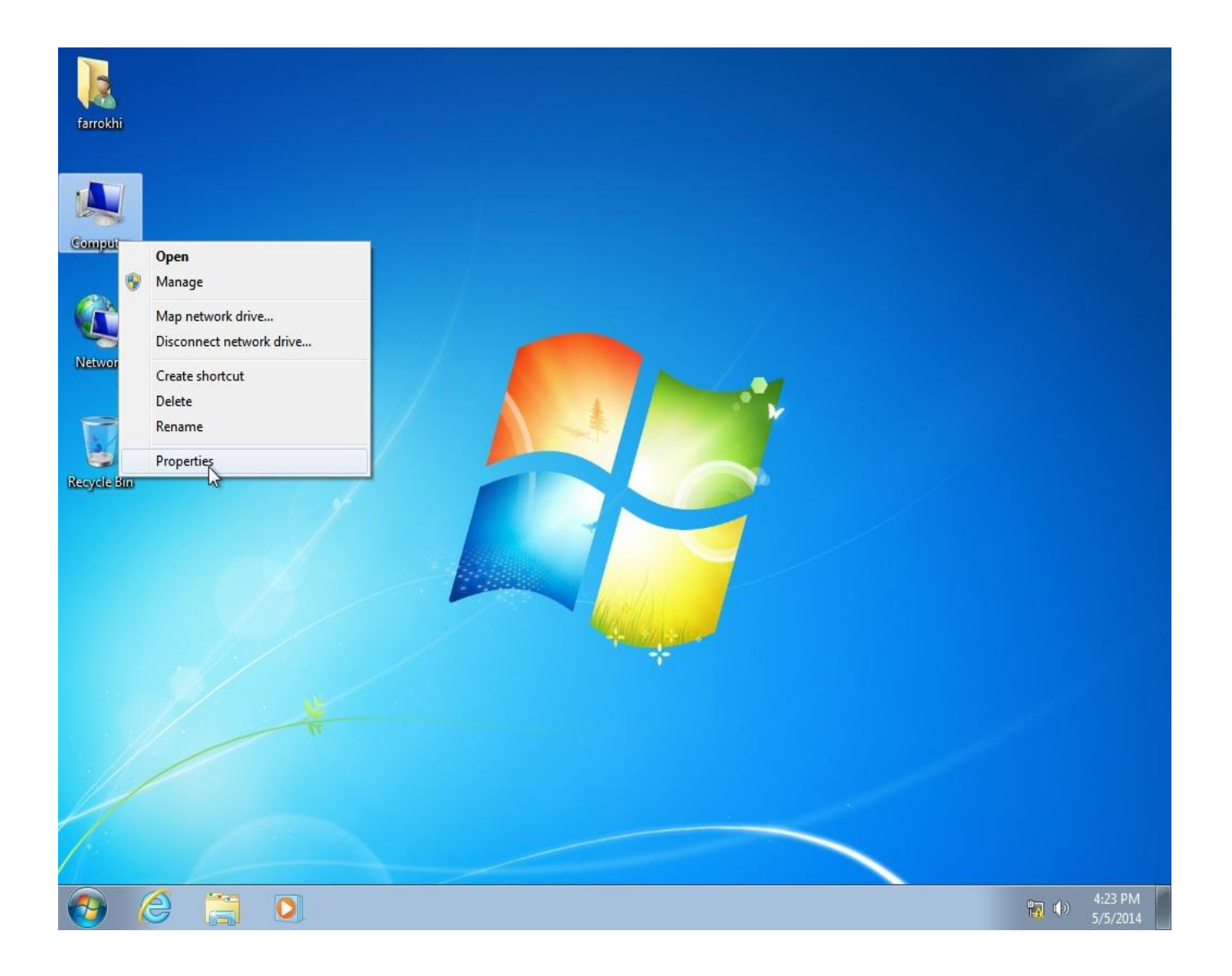

### مشاهده می کنید مدت زمانی رو بر حسب روز نشان میده

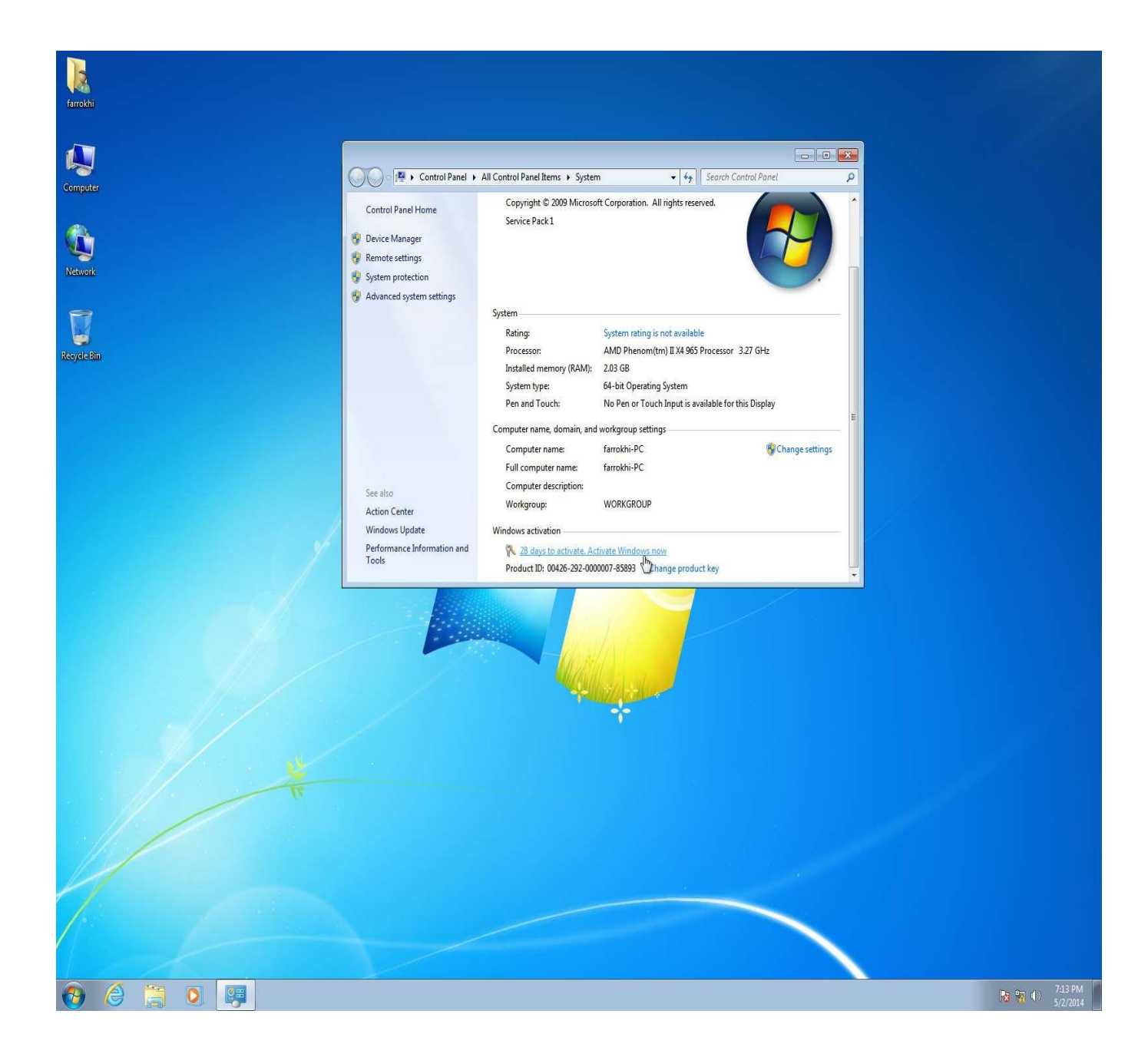

آخرین نسخه Windows.Loader رو دانلود کرده و اجرا کنید

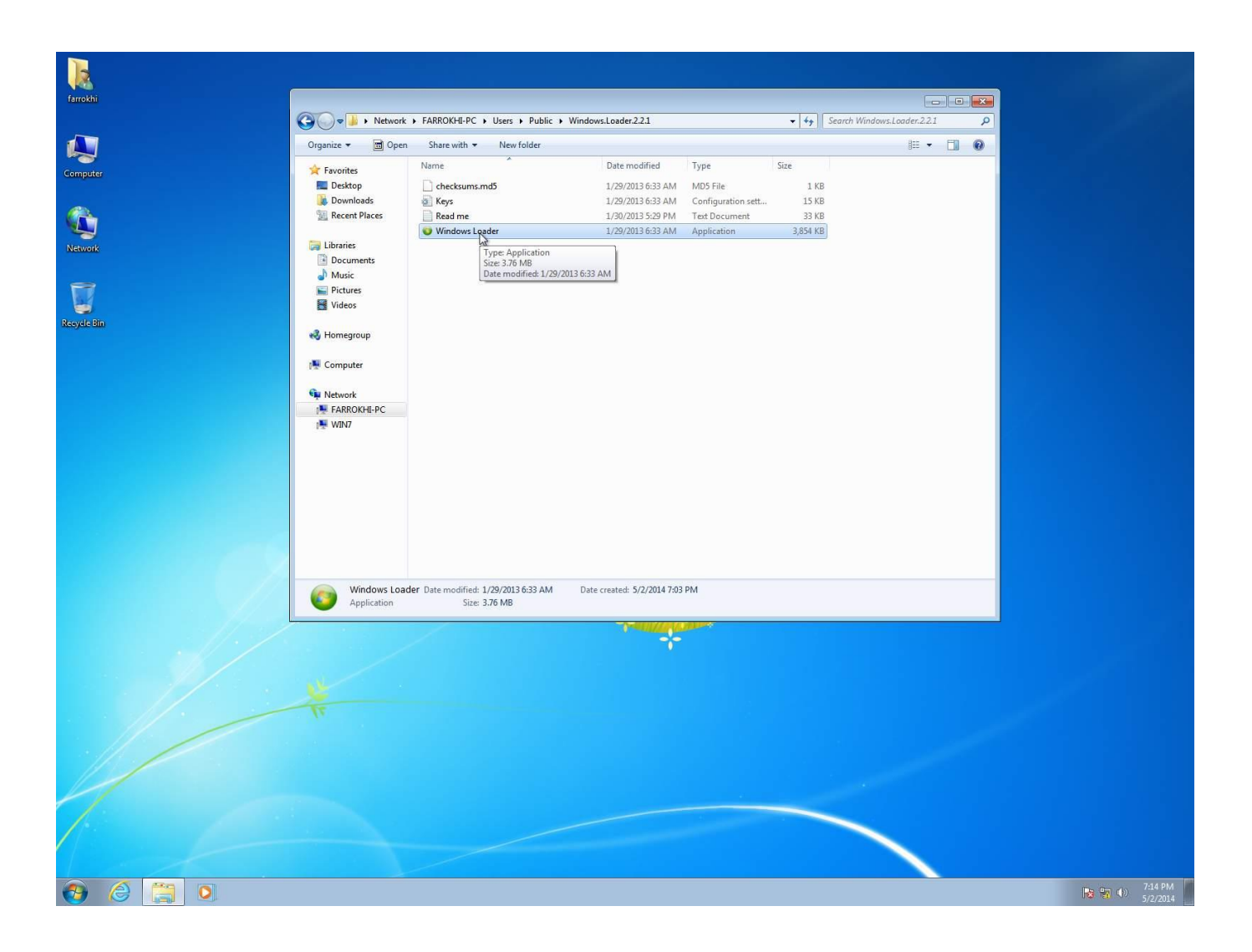

### توجه: Status:Trial

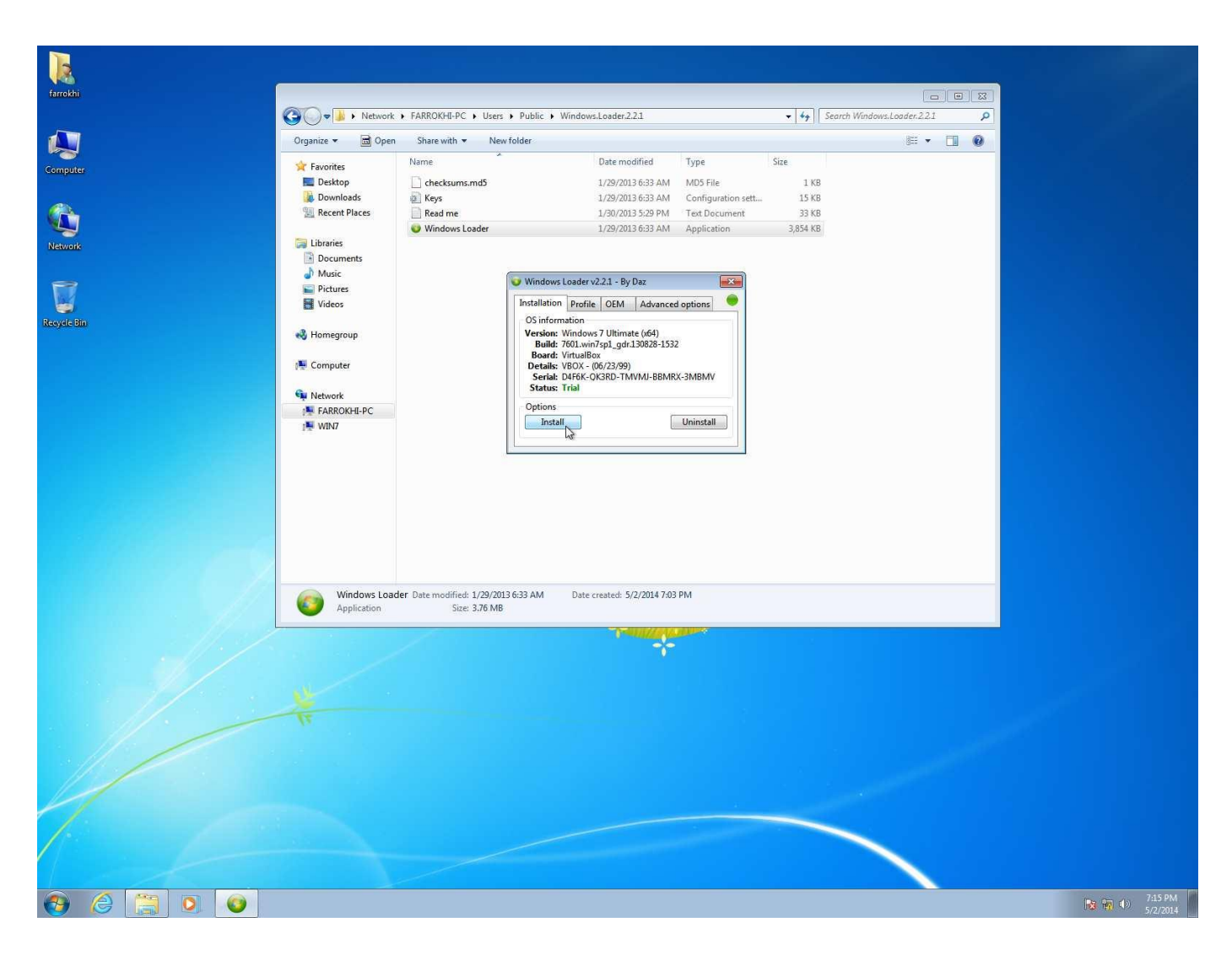

| Image: 1 determine       Vieweide 1 determine         Image: 1 determine       Vieweide 1 determine         Image: 1 determine       Vieweide 1 determine <th></th> <th></th> <th></th> <th></th> <th></th> <th></th> <th></th> <th></th> <th></th>                                                                                                    |                  |                               |                                                                                  |                                                                                                    |          |                             |             |   |  |
|----------------------------------------------------------------------------------------------------|------------------|-------------------------------|----------------------------------------------------------------------------------|----------------------------------------------------------------------------------------------------|----------|-----------------------------|-------------|---|--|
| Openia       Openia       Nor fold         International       Understanding       Understanding       Understanding         International       Understanding       Understanding       Understanding         International       Understanding       Understanding       Understanding         International       Understanding       Understanding       Understanding         International       Understanding       Understanding       Understanding         International       Understanding       Understanding       Understanding         International       Understanding       Understanding       Understanding         International       Understanding       Understanding       Understanding         International       Understanding       Understanding       Understanding         International       Understanding       Understanding       Understanding         International       Understanding       Understanding       Understanding         International       Understanding       Understanding       Understanding         International       Understanding       Understanding       Understanding         International       Understanding       Understanding       Understanding         International       Understan                                                                                                    | 🔾 🖉 📕 🕨 Networ   | k 🕨 FARROKHI-PC 🕨 Users 🖡     | Public      Windows.Loader.2.2.1                                                 |                                                                                                    | ▼ \$+    | Search Windows.Loader.2.2.1 |             | 2 |  |
| Findeling     Bisching     Bisching <th>Organize 👻 📆 Ope</th> <th>n Share with 🔻 New f</th> <th>folder</th> <th></th> <th></th> <th><b> </b>⊟ ▼</th> <th><b>E</b>11</th> <th>0</th> <th></th>                                                                                                    | Organize 👻 📆 Ope | n Share with 🔻 New f          | folder                                                                           |                                                                                                    |          | <b> </b> ⊟ ▼                | <b>E</b> 11 | 0 |  |
| Image: Sector Sector     Image: Sector Sector     Image: Sector Sector <td></td> <td>Name</td> <td>Date modified</td> <td>Туре</td> <td>Size</td> <td></td> <td></td> <td></td> <td></td>                                                                                                    |                  | Name                          | Date modified                                                                    | Туре                                                                                                    | Size     |                             |             |   |  |
| Beering   Beering                                                                                                    | R Deskton        | Checksums md5                 | 1/20/2013 6-33 AM                                                                | MD5 File                                                                                                    | 1.KB     |                             |             |   |  |
| Image: Angle of the second second                                                                                                    | Downloads        | Kevs                          | 1/29/2013 6:33 AM                                                                | Configuration sett.                                                                                                    | . 15 KB  |                             |             |   |  |
| Worksone     Worksone           Worksone <td>📃 Recent Places</td> <td>Read me</td> <td>1/30/2013 5:29 PM</td> <td>Text Document</td> <td>33 KB</td> <td></td> <td></td> <td></td> <td></td>                                                                                                    | 📃 Recent Places  | Read me                       | 1/30/2013 5:29 PM                                                                | Text Document                                                                                                    | 33 KB    |                             |             |   |  |
| Image: State in the image in the image in the                                                                                                    |                  | 🥥 Windows Loader              | 1/29/2013 6:33 AM                                                                | Application                                                                                                    | 3,854 KB |                             |             |   |  |
| Image: Image: Imag                                                                                                    | 🔚 Libraries      |                               |                                                                                  |                                                                                                    |          |                             |             |   |  |
| Windse   Picture   Picture  <                                                                                                    | Documents        |                               |                                                                                  |                                                                                                    |          |                             |             |   |  |
| Industry of the second second sec                                                                                                    | J Music          | 6                             | 👽 Windows Loader v2.2.1 - By Daz                                                 | 23                                                                                                    |          |                             |             |   |  |
| ■ vaces         ● Themsgroup         ● Native         ● Native                                                                                                    | Pictures         | 1                             |                                                                                  |                                                                                                    |          |                             |             |   |  |
| Honegroup<br>Computer<br>Mexicol<br>Mexicol | Videos           |                               | OS information                                                                   | ed options                                                                                                    |          |                             |             |   |  |
| Image: Science   Image: Science   Image                                                                                                    | Homegroup        |                               | Version: Windows 7 Ultimate (x64)                                                |                                                                                                    |          |                             |             |   |  |
| Image: Computer Stream Computer Stream Computer                                                                                                    | in nonegroup     |                               | Build: 7601.win7sp1_gdr,130828-15                                                | 32                                                                                                    |          |                             |             |   |  |
| Widows Loader Die modifiei: 1/29/2018-03 AM   Det created: 5/2/2014 709 PM Size 326 MB Det created: 5/2/2014 709 PM                                                                                                    | r Computer       |                               | Board: VirtualBox<br>Details: VBOX - (06/23/99)<br>Serial: D4F6K-QK3RD-TMVMJ-BBM | RX-3MBMV                                                                                                    |          |                             |             |   |  |
| Windows Loader Date modified: 1/29/0013-633 AM   Determination Size: 376 MB Determination                                                                                                    | Network          |                               | Status: Trial                                                                    |                                                                                                    |          |                             |             |   |  |
| Windwicker Date modified: 1/29/2013-633 AM<br>See: 376 MB<br>Det created: 5/2/2014 7/39 PM                                                                                                    | FARROKHI-PC      |                               | Options                                                                          |                                                                                                    |          |                             |             |   |  |
| Image: Contract of the contract of the contract                                                                                                    | i∰ WIN7          |                               | Install                                                                          | Uninstall                                                                                                    |          |                             |             |   |  |
| Image: Contract of the state of the state of the sta                                                                                                    |                  | 2                             |                                                                                  |                                                                                                    |          |                             |             |   |  |
| Image: Second Second                                                                                                    |                  |                               |                                                                                  |                                                                                                    |          |                             |             |   |  |
| Image: Second Second                                                                                                    |                  |                               | 2                                                                                |                                                                                                    |          |                             |             |   |  |
| Michaelen Determotifiet: L/22/031633 AM<br>Application Size 376 MB                                                                                                    |                  |                               |                                                                                  |                                                                                                    |          |                             |             |   |  |
| Image: Windows Loader Date modified: 1/29/2013 63:34 Million       Det created: 52/2014 7:03 PM         Application       Size 376 MB                                                                                                    |                  |                               |                                                                                  |                                                                                                    |          |                             |             |   |  |
| Mindows Loader Date modifiet: 1/29/2013/638.4M<br>Size: 376 MB                                                                                                    |                  |                               |                                                                                  |                                                                                                    |          |                             |             |   |  |
| Application Size 376 MB                                                                                                    | Windows Loa      | ader Date modified: 1/29/2013 | 6:33 AM Date created: 5/2/2014 7:                                                | B PM                                                                                                    |          |                             |             |   |  |
|                                                                                                    | Application      | Size: 3.76 MB                 |                                                                                  |                                                                                                    |          |                             |             |   |  |
|                                                                                                    |                  | 1                             | C-MUNICAR                                                                        | Contract of the second second s |          |                             |             |   |  |
|                                                                                                    |                  |                               |                                                                                  |                                                                                                    |          |                             |             |   |  |
|                                                                                                    |                  |                               |                                                                                  |                                                                                                    |          |                             |             |   |  |
|                                                                                                    |                  |                               |                                                                                  |                                                                                                    |          |                             |             |   |  |
|                                                                                                    |                  |                               |                                                                                  |                                                                                                    |          |                             |             |   |  |
|                                                                                                    |                  |                               |                                                                                  |                                                                                                    |          |                             |             |   |  |
|                                                                                                    |                  |                               |                                                                                  |                                                                                                    |          |                             |             |   |  |
|                                                                                                    |                  |                               |                                                                                  |                                                                                                    |          |                             |             |   |  |
|                                                                                                    |                  |                               |                                                                                  |                                                                                                    |          |                             |             |   |  |
|                                                                                                    |                  |                               |                                                                                  |                                                                                                    |          |                             |             |   |  |
|                                                                                                    |                  |                               |                                                                                  |                                                                                                    |          |                             |             |   |  |
|                                                                                                    |                  |                               |                                                                                  |                                                                                                    |          |                             |             |   |  |
|                                                                                                    |                  |                               |                                                                                  |                                                                                                    |          |                             |             |   |  |
|                                                                                                    |                  |                               |                                                                                  |                                                                                                    |          |                             |             |   |  |
|                                                                                                    |                  |                               |                                                                                  |                                                                                                    |          | <                           |             |   |  |

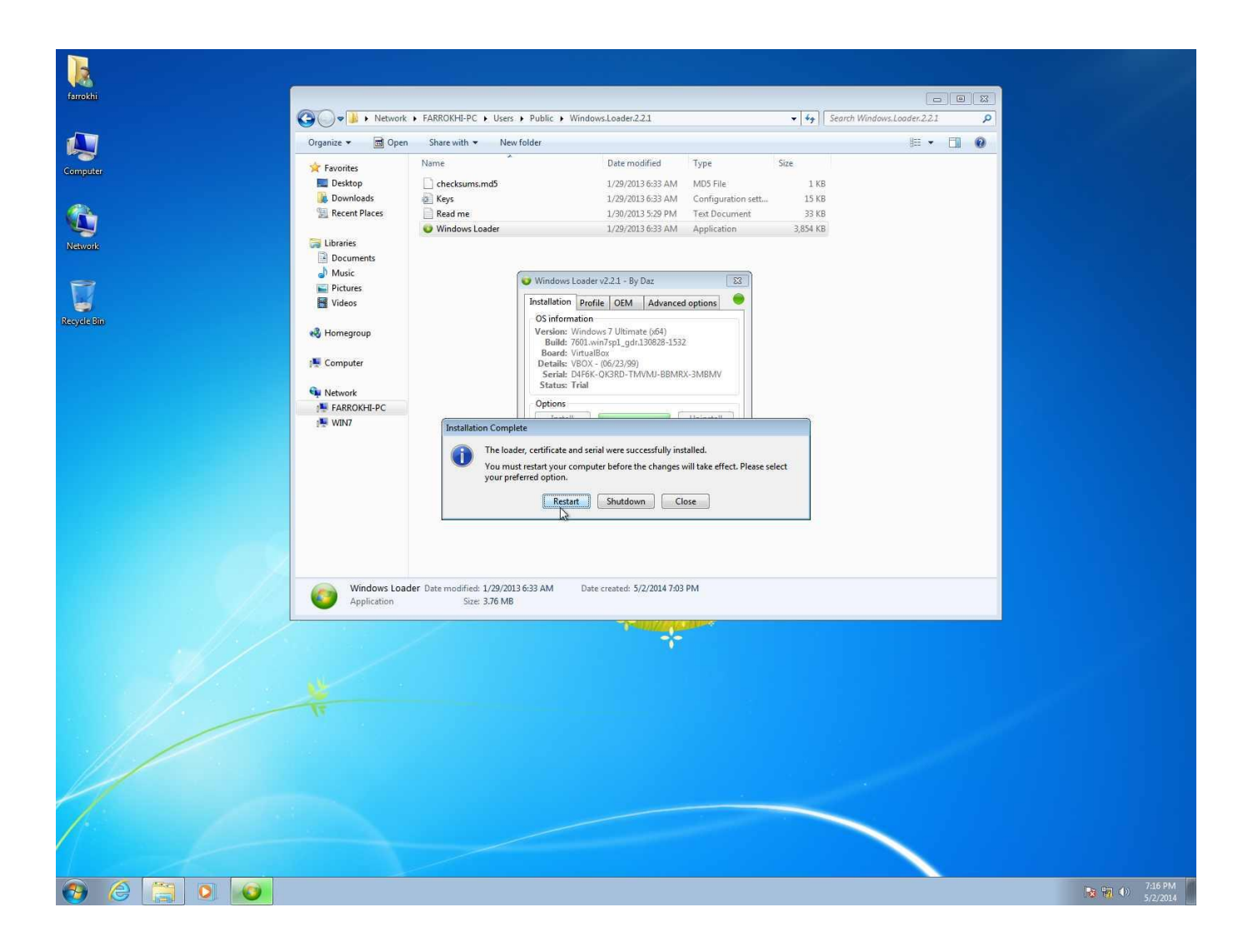

#### Windows is actived

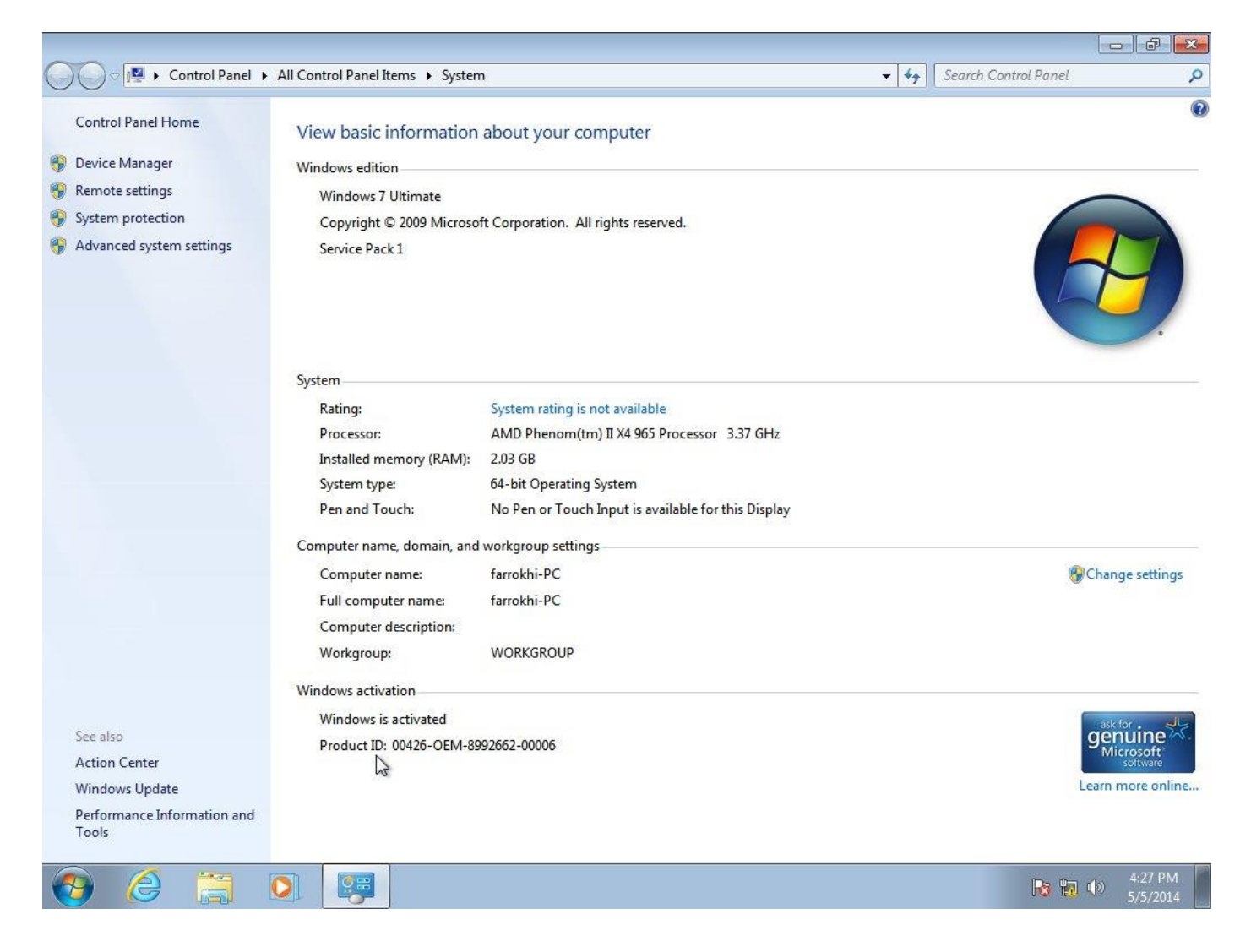

! نسخه دقيق ويندوز Windows.7.SP1.AIO.x64.

! روال نصب بقیه نسخه ها همین گونه است حتی ویندوز ۸ هم زیاد تفاوتی نداره.

! Where do you want to install Windows مهمترین قسمته که باید پارتیشن اول و دوم متمرکز

شد.

موفق و سربلند باشید.